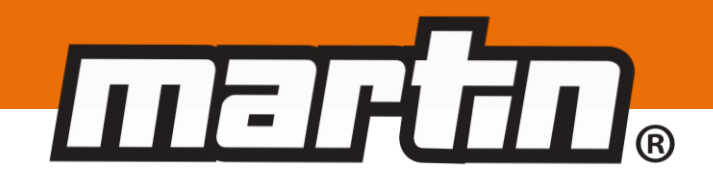

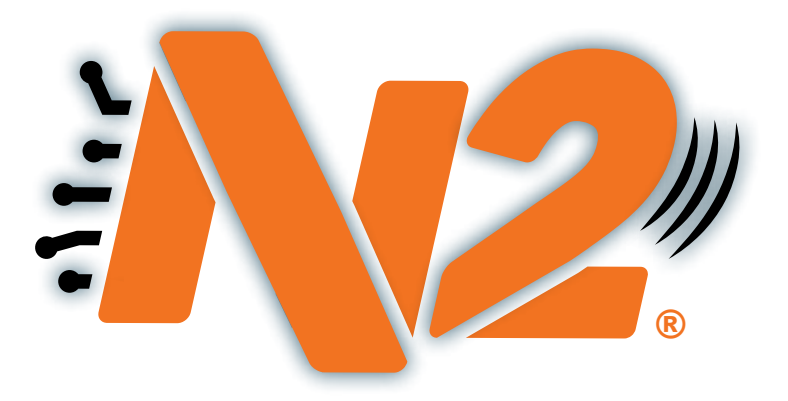

# **REMOTE MONITORING FOR BELT CLEANERS**

**Operating Instructions** 

Version: 0 Language: ENG M9500E UK 2022-03 N2

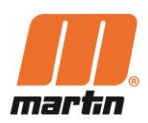

# **Table of Contents**

| 1 | Gene  | eral                                                                                | 3        |
|---|-------|-------------------------------------------------------------------------------------|----------|
|   | 1.1   | About these operating instructions                                                  | 3        |
|   | 1.2   | Illustrations in the operating instructions                                         | 3        |
|   | 1.3   | General information N2 <sup>®</sup> -System                                         | 4        |
|   | 1.4   | N2 <sup>®</sup> – Position Indicators (PI) for belt cleaners                        | 5        |
|   | 1.5   | N2 <sup>®</sup> – Gateway (GW)                                                      | 6        |
|   | 1.6   | N2 <sup>®</sup> - Martin <sup>®</sup> Smart Device Manager Mobile Application (App) | 7        |
|   | 1.7   | Intended usage                                                                      | 8        |
|   | 1.8   | Personnel qualification                                                             | 9        |
|   | 1.9   | Technical data                                                                      | 11       |
|   | 1.10  | Requirements for the usage site                                                     | 13       |
|   | 1.11  | Scope of supply                                                                     | 13       |
| 2 | Safet | ty                                                                                  | 14       |
|   | 2.1   | General safety instructions                                                         | 14       |
|   | 2.2   | Safety markings on the system                                                       | 16       |
|   | 2.3   | Personal protective equipment                                                       | 16       |
| 3 | Prep  | arations before installation                                                        | 17       |
|   | 3.1   | Checking the operating conditions                                                   | 17       |
|   | 3.2   | Finding the correct installation position                                           | 17       |
|   | 3.3   | Required maximum of tools and materials                                             | 18       |
|   | 3.4   | Accessories and other materials                                                     | 19       |
|   | 35    |                                                                                     |          |
|   | 0.0   | Check GSM availability                                                              | 19       |
|   | 3.6   | Check GSM availability<br>Installing the App                                        | 19<br>20 |

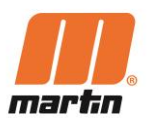

| 4  | Insta                                          | Installation 21                                    |    |  |  |  |
|----|------------------------------------------------|----------------------------------------------------|----|--|--|--|
|    | 4.1                                            | Mounting the Gateway                               | 22 |  |  |  |
|    | 4.2                                            | Registering the Gateway                            | 24 |  |  |  |
|    | 4.3                                            | Assembling the Position Indicator                  | 27 |  |  |  |
|    | 4.4                                            | Mounting the Position Indicator                    | 28 |  |  |  |
|    | 4.4.1                                          | Position Indicator (HD and PV)                     | 28 |  |  |  |
|    | 4.4.2                                          | Position Indicator (HD Max and XHD)                | 28 |  |  |  |
|    | 4.5                                            | Registering the Position Indicator                 | 29 |  |  |  |
| 5  | Oper                                           | ation                                              | 32 |  |  |  |
|    | 5.1                                            | Commissioning                                      | 32 |  |  |  |
|    | 5.2                                            | Ready to operate                                   | 32 |  |  |  |
|    | 5.3                                            | Calibrating                                        | 32 |  |  |  |
|    | 5.4                                            | Basic functions of the App                         | 33 |  |  |  |
|    | 5.5                                            | Notification and alerts on the App                 | 34 |  |  |  |
| 6  | Main                                           | tenance / Servicing                                | 36 |  |  |  |
|    | 6.1                                            | Cleaning                                           | 37 |  |  |  |
|    | 6.2                                            | Retensioning of the belt cleaners                  | 37 |  |  |  |
|    | 6.3                                            | Cleaning + Changing cleaner blades                 | 37 |  |  |  |
|    | 6.4                                            | Regular inspection                                 | 38 |  |  |  |
|    | 6.5                                            | Function 'Reset Tension'                           | 38 |  |  |  |
|    | 6.6                                            | Function 'New Blade'                               | 38 |  |  |  |
|    | 6.7                                            | Replacement of batteries in the Position Indicator | 39 |  |  |  |
|    | 6.8                                            | Reset of the Position Indicator                    | 39 |  |  |  |
| 7  | Trou                                           | bleshooting and Repair                             | 40 |  |  |  |
| 8  | Shutting down / Disconnecting / Dismantling 42 |                                                    |    |  |  |  |
| 9  | Disassembly / Recycling / Disposal             |                                                    |    |  |  |  |
| 10 | Product Conformity 44                          |                                                    |    |  |  |  |
| 11 | Spare parts and Product Details 48             |                                                    |    |  |  |  |

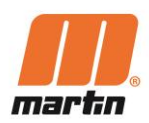

# 1 General

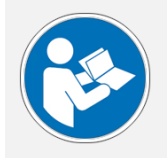

#### NOTE

Before starting work these operating instructions must be read and understood completely

#### **1.1** About these operating instructions

These operating instructions apply solely for the  $N2^{\$}$ -System and are intended for those persons who install the  $N2^{\$}$ -System, commission them, and monitor their usage.

The operating instructions must be kept for the lifetime of the N2-System and must be made available in an orderly condition to all persons entrusted with work with and on the N2<sup>®</sup>-System.

#### **1.2 Illustrations in the operating instructions**

In these operating instructions simplified representations of the N2-System are used. The illustrations serve to clarify the described facts. The described facts are generally valid for the N2<sup>®</sup>-System and their different designs and types.

Therefore, the illustrations are to be understood as typical representations which are valid for all variants of the N2-System.

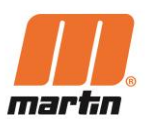

# **1.3 General information N2<sup>®</sup>-System**

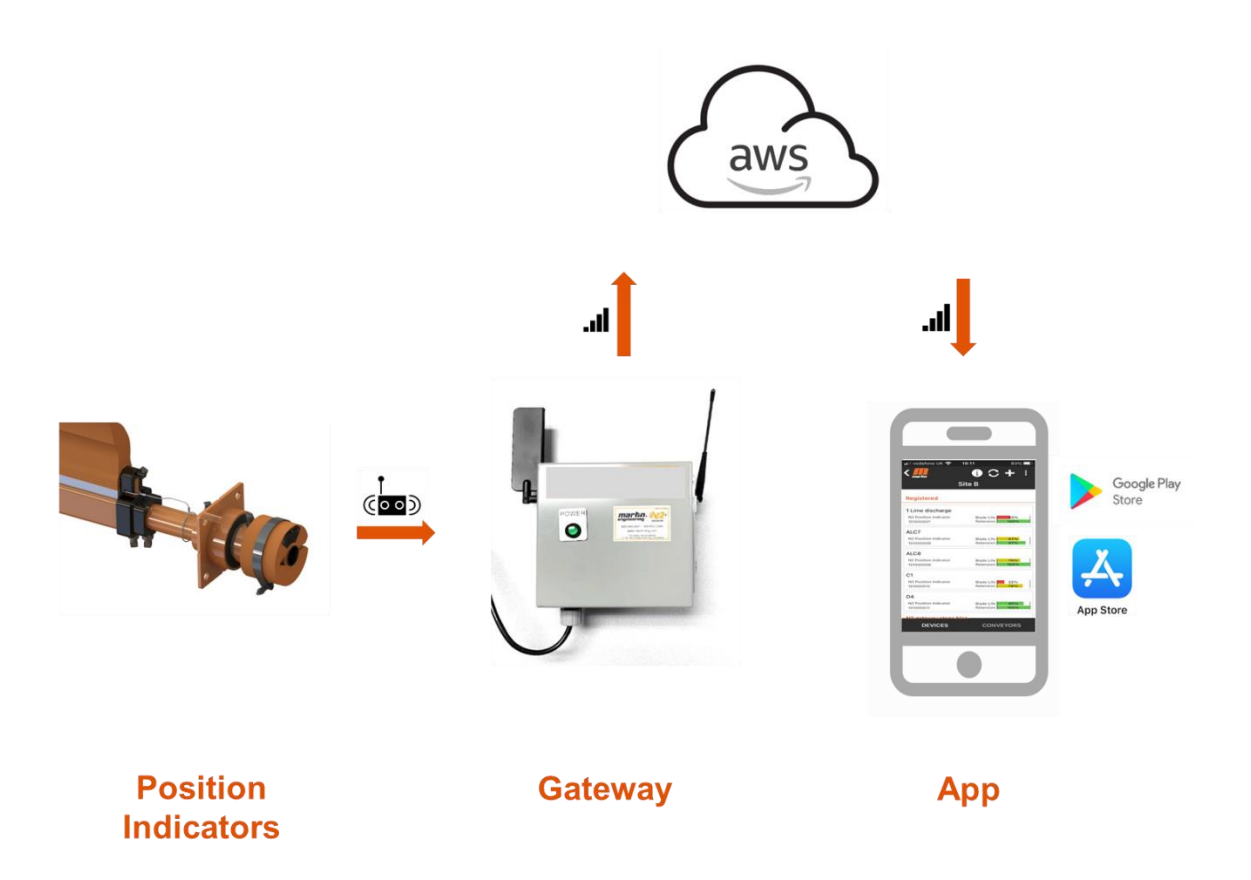

The N2<sup>®</sup> system indicates the condition of Belt Cleaners for Conveyor belts. It consists of three main components:

- N2<sup>®</sup> Position Indicators for Belt Cleaners (PI)
- N2<sup>®</sup> Gateway (GW)
- N2<sup>®</sup> Martin<sup>®</sup> Smart Device Manager Mobile Application (App)

The data is transferred through and stored via a data cloud solution.

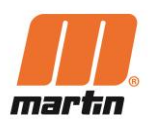

### **1.4** N2<sup>®</sup> – Position Indicators (PI) for belt cleaners

The Position Indicator will be attached to the mainframe of the belt cleaners. It consists of

- a sensor that monitors rotation, vibration and temperature
- batteries that provide the required power
- electronic components that monitor the condition of the batteries, convert the signal from the sensor into data
- a radio transmitter that connects to the Gateway
- an enclosure from Polyurethane that clamps around the cleaner mainframe.

The position indicator also alerts in the event of excessive belt cleaner movement. The Position Indicator is monitored and setup using the Martin Smart Device Manager.

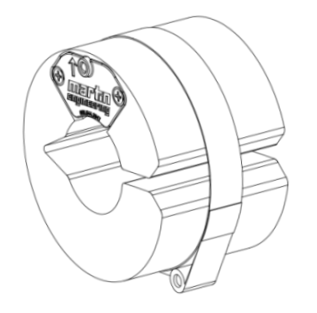

For mainframes with 48 mm diameter e.g. for Pit Viper, QC1 HD

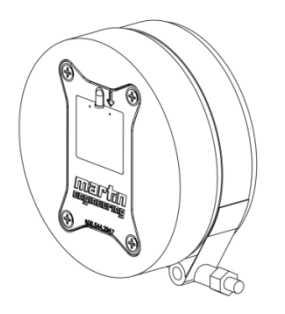

For mainframes with 76 mm diameter e.g. for XHD QC1

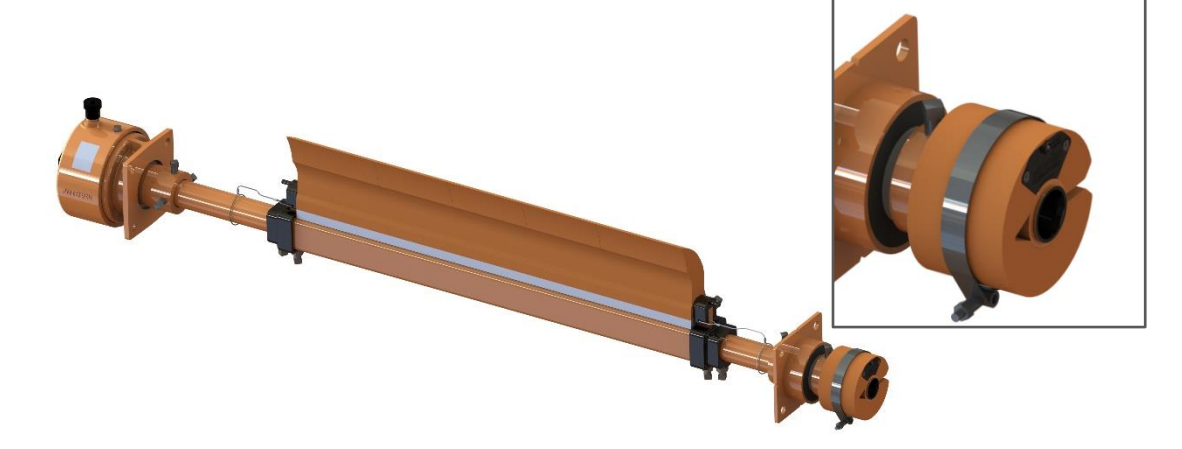

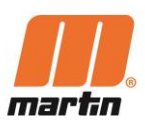

# 1.5 $N2^{\circ}$ – Gateway (GW)

The Gateway will be installed in the plant in the vicinity of the belt conveyors. It is a stand-alone unit that just requires an electrical power supply.

The Gateway receives information from the Position Indicators, converts the data and sends those via a GSM Module to the Data cloud.

A large number of Position Indicators can connect to one The Gateway at the same time.

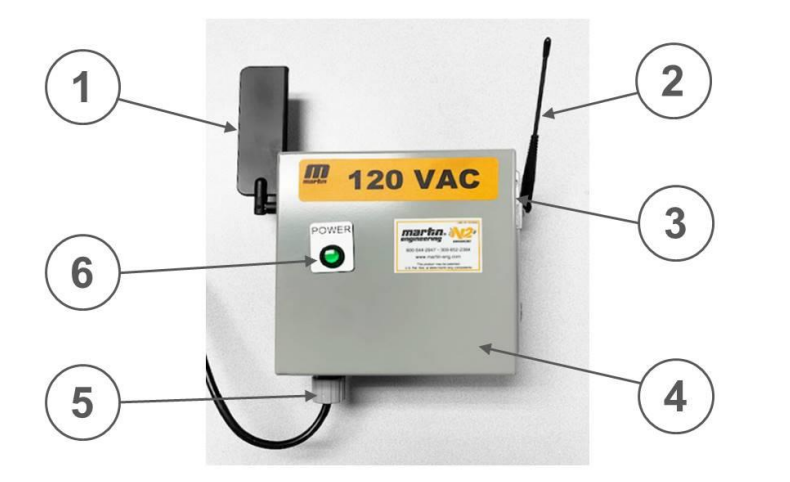

- 1 Cellular Antenna
- 2 Radio Antenna
- 3 Eyelet for Padlock (not shown)
- 4 Metal cabinet
- 5 Power supply entry
- 6 Power Indicator

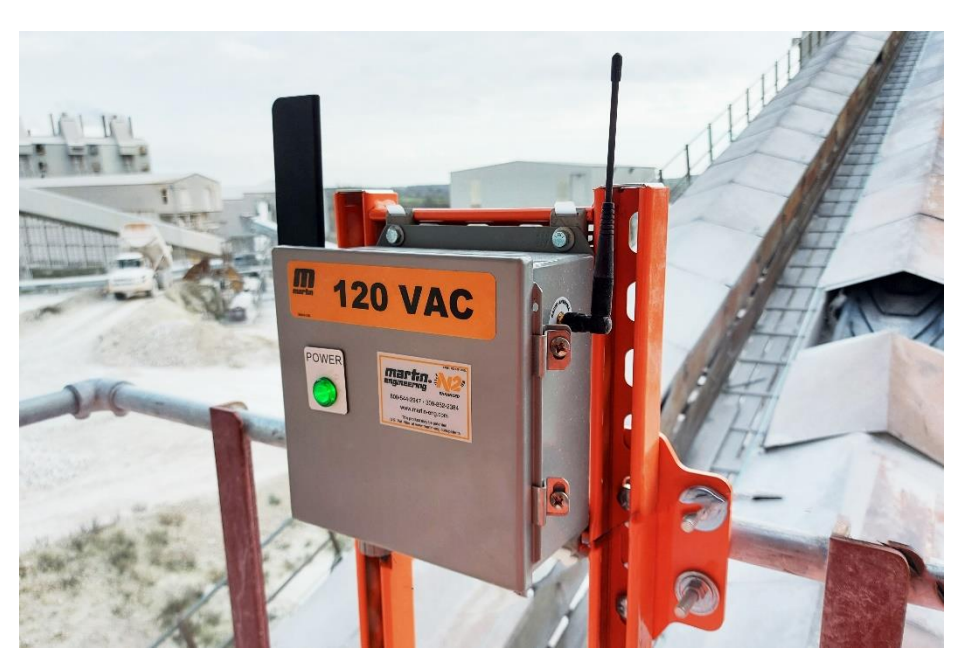

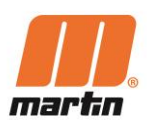

## **1.6** N2<sup>®</sup> - Martin<sup>®</sup> Smart Device Manager Mobile Application (App)

**Remark** We are continuously developing the app. Therefore, future versions of the app may have different information or design.

The Martin<sup>®</sup> Smart Device Manager Mobile Application (App) used on mobile devices using Android or IOS on Apple devices.

It allows user to register, view, and operate smart products. The data from the Position Indicators get analysed and displayed by the App on mobile devices.

It allows user to understand the condition of the belt cleaners and their blades. Also Alerts will be provided in case of the need to take physical action at the belt cleaners.

Below are two screen prints from the App.

| 11:20 📥 💩 🖬 🔹                    | 🗟 🕄 💷 85% 🗎                     |
|----------------------------------|---------------------------------|
| <                                | () () + ÷                       |
| De                               | emo Site                        |
| Registered                       |                                 |
| C-2                              | Tension Point Passed            |
| N2 Position Indicator<br>2003227 | Blade Life 12mo<br>Tension 0%   |
| C-3 Bottom                       | Max Blade Angle Reached         |
| N2 Position Indicator<br>2003068 | Blade Life Owk<br>Tension 20%   |
| C-3 Top                          |                                 |
| N2 Position Indicator<br>2003140 | Blade Life 12mo<br>Tension 100% |
| C-4                              |                                 |
| N2 Position Indicator<br>2003062 | Blade Life 12mo<br>Tension 40%  |
| C-5                              | Low Battery                     |
| N2 Position Indicator<br>2003134 | Blade Life 12mo<br>Tension 60%  |
| Gateway<br>N2 Gateway<br>20134   |                                 |
|                                  |                                 |
| DEVICES                          | CONVEYORS                       |
| Ш                                | 0 <                             |

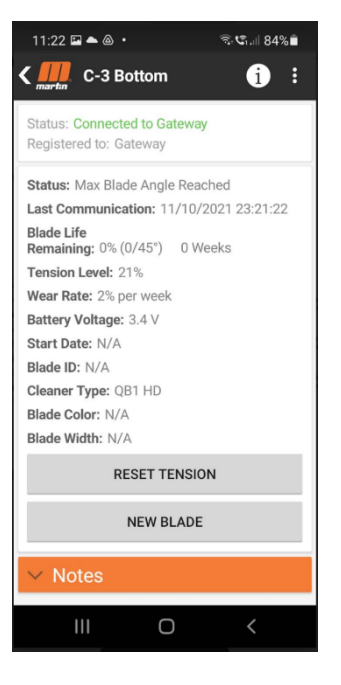

The App can be downloaded from Google PlayStore or from App Store or requested through

https://forms.monday.com/forms/049a3c693e916f7cc8aa105c61aabc49?r=use1

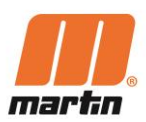

#### 1.7 Intended usage

The N2<sup>®</sup>-System is designed to monitor the condition of belt cleaners on belt conveyors for bulk materials.

The N2<sup>®</sup>-System can be used on belt cleaners with round mainframe ends in combination with Polyurethane blades and a rotation movement of the mainframe during the wear life of the blades.

They may only be used:

- in the industrial area above ground
- according to the technical data in the documentation
- in the installation position as described in the documentation.

The door of the gateway is only to be opened for the wiring and then always kept closed.

The usage of the N2<sup>®</sup>-System is only considered to be as intended if the following conditions are also fulfilled:

- Before starting initial work, the personnel must have been instructed on the work on the system and on all relevant issues of occupational health and safety
- Any personal protective equipment required must be worn
- The provisions of the operating instructions must be observed in full.

The N2<sup>®</sup>-System must not be used in potentially explosive areas.

Operation of the N2<sup>®</sup>-System under deviating conditions and unauthorised modification of the N2<sup>®</sup>-System is considered as improper usage

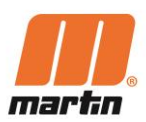

#### **1.8 Personnel qualification**

Only authorised and qualified personnel may be entrusted with work with and on the N2-System.

Persons are considered qualified if they have the qualification of a skilled worker and meet all the following requirements:

- completed professional training or at least 5 years of professional experience in the field
- technical experience
- knowledge of the relevant occupational health and safety regulations.

The persons must

- be able to assess the tasks and risks assigned to them
- be able to recognise potential dangers in advance
- be physically and cognitively able to operate the conveyors and cleaners safely
- have been trained and instructed appropriately
- have read and understood these operating instructions.

Work on earth connections (Protective Bonding Kits), cabling, switching, control, regulation, automation and all electrical components may be carried out only by trained electricians.

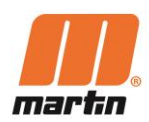

#### Minimum required Qualifications

| Activity                              | Position Indicator         | Gateway | Арр |
|---------------------------------------|----------------------------|---------|-----|
| Unloading / Unpacking / Transporting  | 1                          | 1       |     |
| Starting and stopping of conveyor     |                            |         |     |
|                                       |                            |         |     |
| Assembling the Position Indicator     | 1                          | 1       |     |
| Mounting the Position Indicator       | 2                          | 2       |     |
| Assembling the Gateway                | 3                          | 3       |     |
| Mounting the Gateway                  | 3                          | 3       |     |
| Installing the App                    | 4                          | 4       | 4   |
| Functional trials                     | 3+4                        | 3+4     |     |
| Connecting Power source               | 3                          | 3       |     |
| Registering the Gateway               | 4                          | 4       |     |
| Calibrating                           | 2or3                       | 2or3    |     |
|                                       |                            |         |     |
| Troubleshooting at site (mech.)       | 2                          | 2       |     |
| Troubleshooting at site (electrical)  | 3                          | 3       |     |
| Troubleshooting at site (IT)          | 4                          | 4       |     |
| Troubleshooting remote                |                            |         |     |
| Regular Inspections / Cleaning        | 1                          | 1       |     |
| Maintaining / Servicing               | Same as<br>Troubleshooting |         |     |
| Cleaning + Changing cleaner blades    | 1                          | 1       |     |
|                                       | I                          | 1       |     |
| Shutting down / Disconnecting         | 3                          |         |     |
| Disassembling / Recycling / Disposing | 2+3                        | 2+3     |     |

#### Legend

| Х   | Applies                                                              |
|-----|----------------------------------------------------------------------|
| (X) | Only basic description, as this is responsibility of customer        |
| 1   | Trained or instructed for mechanical work in industrial environments |
| 2   | Qualification certificate in mechanical engineering                  |
| 3   | Qualification certificate in electrical engineering                  |

4 Authorised user. Customer has to authorise persons.

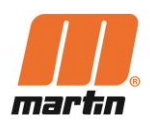

#### 1.9 Technical data

| Basic data                             |      | Position<br>Indicator | Gateway |     | Remarks |
|----------------------------------------|------|-----------------------|---------|-----|---------|
| Environmental temperature              | min. | -40                   | -40     | °C  |         |
|                                        | max. | 70                    | 70      | °C  |         |
| Moisture cont. of air                  | min. | 10                    | 10      | %   |         |
|                                        | max. | 95                    | 95      | %   |         |
| Altitude                               | max. | 2.000                 | 2.000   | m   |         |
| Site conditions                        |      | Outdoor               | Outdoor |     |         |
| Distance Position Indicator to Gateway | max. | 800                   | 800     | m   |         |
| No. of Position Indicator per Gateway  | max. | n/a                   | 200     | (-) |         |
| Range of rotation                      | min. | 0                     | n.a.    |     |         |
|                                        | max. | 360                   |         |     |         |
| Degree of Protection (IP)              |      | [to be verified]      | IP66    | (-) |         |
| Pollution degree                       | Max. | 3                     | 3       |     |         |

| Power Supply                         |      | Position<br>Indicator | Gateway |       | Remarks                                   |
|--------------------------------------|------|-----------------------|---------|-------|-------------------------------------------|
| Power Supply Voltage                 | min. | 2,8 VDC               | 100 VAC |       |                                           |
|                                      | max. | 3,6 VDC               | 240 VAC |       |                                           |
| Power Supply Voltage<br>Fluctuations | min. | 10                    | 0       | %     |                                           |
|                                      | max. | 10                    | 0       | %     |                                           |
| Power Supply Frequency               | min. | 0                     | 50      | Hz    |                                           |
|                                      | max. | 0                     | 60      | Hz    |                                           |
|                                      |      |                       | 2       |       | If installed<br>after circuit<br>breaker  |
| Over voltage category                |      | n.a.                  | 3       |       | If installed<br>before circuit<br>breaker |
| Power Consumption                    | min. | 30uA                  | 2,2*    | W     |                                           |
|                                      | max. | 120mA                 | 13      | W     |                                           |
| Power supply cable OD                | max. | n.a.                  | 10mm    | mm    |                                           |
| Power supply cable Spec.             |      | n.a.                  | SJTW    |       |                                           |
| Batteries Spec.                      |      | 2x AA L91             | n.a.    |       | Lithium Ion                               |
| Expected life time of battery        |      | Up to 1-2             | n.a.    | years |                                           |

\*Minimum power consumption depends on no of PI connected to gateway, GSM signal strength & Standby

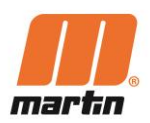

| Radio<br>data | Position<br>Indicator | Gateway                                                                                                    |     | Rem. |
|---------------|-----------------------|----------------------------------------------------------------------------------------------------|-----|------|
| Protocols     | LoRa                  | LoRa; CAT-M1                                                                                                    |     |      |
| Frequencies   | 868                   | 868MHZ, LTE-M/NB-IoT<br>LTE-FDD: B1[2100], B2[1900] B3[1800], B4[1700],<br>B5[850], B8[900], B12[700], B13[700], B18[850],<br>B19[850], B20[800], B26[850], B28[700]   LTE-TDD:<br>B39[1900] (LTE-M only)<br>GSM, EDGE,GPRS<br>2G Frequency Bands: GSM850, EGSM900,<br>DCS1800, PCS1900 | MHz |      |
| Speed         | 1 Kbps                | 375Kbps Download/375Kbps Upload                                                                                                    |     |      |
| SIM size      | n.a.                  | micro (3FF)                                                                                                    |     |      |

| Installation,<br>Maintenance, Repair | Position<br>Indicator | Gateway |    | Remarks                                                 |
|--------------------------------------|-----------------------|---------|----|---------------------------------------------------------|
| Size of product                      | D 121                 | 919     | mm |                                                         |
|                                      | 78                    | 393     | mm |                                                         |
|                                      |                       | 237     | mm |                                                         |
| Weight of product                    | 1,4                   | 3,8     | kg | Gateway mass excludes mounting structure and hardwares. |
| Size of box                          | 200                   | 1000    | mm |                                                         |
|                                      | 200                   | 300     | mm |                                                         |
|                                      | 200                   | 200     | mm |                                                         |
| Weight of product + box              | 1,5                   | 4,5     | kg |                                                         |

| Storage data              |      | Position<br>Indicator | Gateway |      | Remarks |
|---------------------------|------|-----------------------|---------|------|---------|
| Environmental temperature | min. | -40                   | -40     | °C   |         |
|                           | max. | 100                   | 100     | °C   |         |
| Moisture cont. of air     | min. | 10                    | 10      | %    |         |
|                           | max. | 95                    | 95      | %    |         |
| Altitude                  | max. | 3.000                 | 3.000   | m    |         |
| Storage duration          | max. | 365                   | 1.825   | days |         |

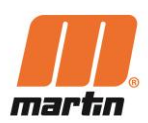

#### 1.10 Requirements for the usage site

The operator must organise the responsibilities of the personnel according to the specifications of these operating instructions. In doing so, the different requirements within the life phases must be taken into account and qualified persons must be determined. (See chapter "Minimum required qualifications").

The operator must observe and implement the accident prevention and occupational health and safety regulations applicable at the site of operation.

The operator must prepare plant-specific operating instructions based on existing national regulations on accident prevention.

The operator must not initiate or carry out any changes, additions or conversions without approval.

#### 1.11 Scope of supply

The following items are part of the scope of supply:

#### N2<sup>®</sup> – Position Indicators for Belt Cleaners (PI)

- 1 Housing (orange coloured polyurethane)
- 1 Battery compartment
- 2 Batteries
- 1 Clamp
- 1 Operating Instructions (Hard Copy)

#### N2<sup>®</sup> – Gateway (GW)

- 1 Gateway with housing, electronic components and holding construction
- 1 Antenna (flat design) for GSM connection (Cellular Antenna)
- 1 Antenna (round design) for PI connection (Radio Antenna)
- 1 Bag with fixing material (4 brackets, screws, nuts, washers)
- 4 Mounting plates
- 1 Set of stickers
- 1 Operating Instructions (Hard Copy)

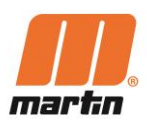

# 2 Safety

#### 2.1 General safety instructions

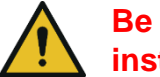

Be sure to also observe the documentation and the safety instructions for the belt cleaners !

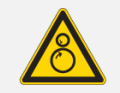

DANGER

#### Entanglement in moving or rotating parts e.g. of the conveyor

Body parts and/or clothing may get caught and pulled in by moving or rotating parts and cause serious or fatal injuries.

Tensions may be released in the conveyor belt and cause movement of the bulk material without prior detection.

- Do not carry out any work on the conveyor belt while it is in operation or reach into the moving conveyor belt!
- Before any installation or maintenance work is carried out, ensure that all power sources to the conveyor belt system and its accessories are switched off and secured against inadvertent switching on.
- Apply Log-Out / Tag-Out / Try-Out (LOTOTO) Procedures
- Apply warning signs
- Install suitable Barrier Guards to prevent access to the infeed section!
- Ensure that the Barrier Guards are properly mounted in the frame of the inspection doors.
- Ensure that the Barrier guards and all components are always in good condition.
- Ensure that the Barrier Guards are not bent and can be easily installed.

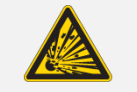

DANGER

#### **Risk of explosions or fire**

Explosions due to non-recognition of potentially explosive areas / ATEX Areas !

Do not use the N2 System or its components in potentially explosive areas / ATEX Areas !

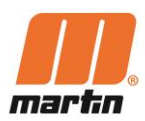

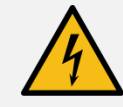

DANGER

#### **Electrical voltage !**

Electric shock due to touching live components inside the Gateway

- Disconnect the power supply before opening the door. Disconnect all poles of the system from the mains (switch off the circuit breaker or main switch).
- Secure against being switched on again: Accidental switching on of the system must be prevented (e.g. by means of special locks).
- Check that there is no voltage: The absence of voltage at all poles must be determined with a suitable measuring device (two-pole voltage tester).

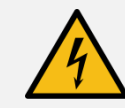

WARNING

#### Electrical voltage !

Electrical defects, risk of short circuit on the Gateway and electrical shock due to vibration

- Mount the gateway so that no vibrations occur there !

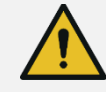

#### WARNING

#### Working in confined spaces

Areas in which cleaners are installed are often difficult to access and include confined spaces. It is often necessary to work in difficult positions.

 Determine whether occupational safety measures are necessary that go beyond the usual measures!

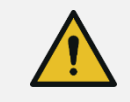

#### WARNING

#### **Risk of falling down**

N2-Systems are often mounted and operated in heights. There may be a risk of falling down.

- Therefore, use a fall protection device when installing in higher working areas!

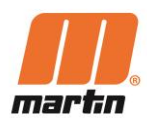

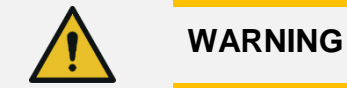

#### Danger of injury due to unapproved component parts

Unapproved parts can directly or indirectly cause personal injury or damage to property.

- Only use accessories and spare parts that are distributed by the manufacturer or are explicitly approved (in writing)!

#### 2.2 Safety markings on the system

The safety markings on the N2-System must be kept in good condition and clearly visible at all times. If parts of the system are replaced, ensure that the spare parts are or will be provided with appropriate warning signs.

#### 2.3 Personal protective equipment

Persons carrying out work on cleaners must wear suitable personal protective equipment. Minimum requirements:

| Symbol | Meaning                                  |
|--------|------------------------------------------|
|        | Wear head and eye protection             |
|        | Wear at least ankle-high foot protection |
|        | Use gloves                               |
|        | Use fall protection, if required         |

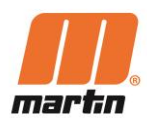

# **3** Preparations before installation

#### 3.1 Checking the operating conditions

Before installation, check whether the N2-System is suitable for the application. For this purpose, it must be ensured that:

- the available space allows unobstructed installation, maintenance and repair of the N2<sup>®</sup>-System,
- the N2<sup>®</sup>-System meets the requirements for the respective operation (ambient conditions, operating mode of the conveyor, properties of the bulk material, fire protection, explosion protection, etc.)
- a supported GSM signal is available at the location of the Gateway
- The power supply for the Gateway will have a continuous uninterruptible source of electricity.

#### **3.2** Finding the correct installation position

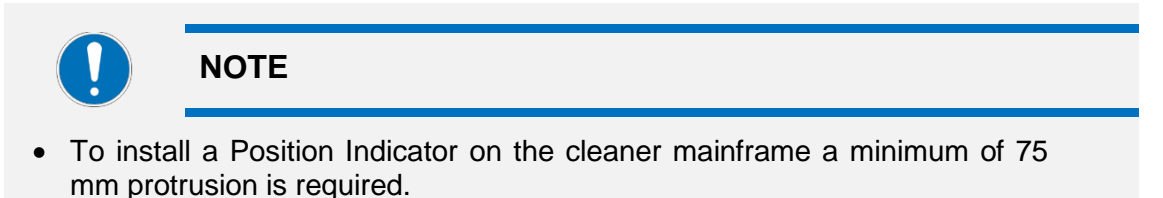

- If this is not the case, extension adaptors for the cleaner mainframes are available as an option.
- The Position Indicator must not be installed near magnets, otherwise the results may be falsified

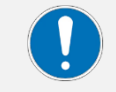

NOTE

- Mount Gateway at highest elevation nearest the center of all Position Indicators.
- Install all sensors within 800m of sensor, no closer than 3 m of the Gateway.

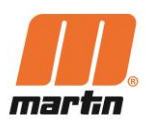

# ø Ê

# 3.3 Required maximum of tools and materials

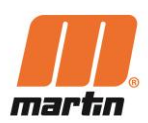

#### 3.4 Accessories and other materials

The below mentioned Accessories and other materials are not within the scope of supply but might be helpful or required for the installation and use of the N2-System.

#### Cellular Network Analyser

The GSM signal should be checked and ensured where Gateways should be installed. Therefore a Cellular Network Analysing device is useful. Suitable products are e.g. Siretta Ltd "Snyper" devices. Please contact Martin Engineering for more details.

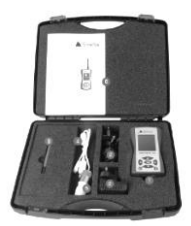

#### Cleaner Mainframe extension adaptors

To install a Position Indicator on the cleaner mainframe a minimum of 75 mm protrusion is required. If this is not the case, extension adaptors for the cleaner mainframes are available as an option. Please contact Martin Engineering for more details.

#### 3.5 Check GSM availability

The functionality of the N2 system is based on cellular data connections. Therefore ensure a GSM signal is available at the location of the Gateway.

Prior to installing the Gateway the GSM signal should be checked and ensured at all locations where the Gateways will be installed.

A Cellular Network Analyser can be useful.

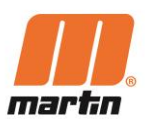

#### 3.6 Installing the App

- 1. Scan QR-code to download and install the Martin Smart Device Manager App.
- Registration can be requested directly from the App once downloaded, otherwise contact N2admin@martineng.com for assistance
- 3. Follow on screen instructions to register position indicator and complete installation.

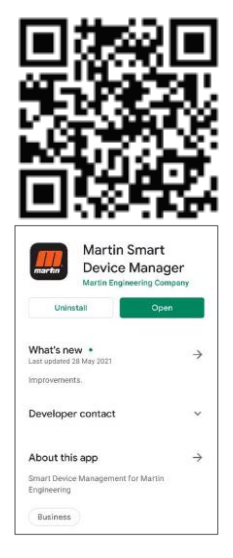

#### 3.7 Unloading / Unpacking / transporting

When unpacking, all components must be checked for completeness and intactness.

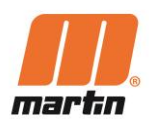

# 4 Installation

#### DANGER

#### Entanglement in moving or rotating parts e.g. of the conveyor

Body parts and/or clothing may get caught and pulled in by moving or rotating parts and cause serious or fatal injuries.

Tensions may be released in the conveyor belt and cause movement of the bulk material without prior detection.

- Do not carry out any work on the conveyor belt while it is in operation or reach into the moving conveyor belt!
- Before any installation or maintenance work is carried out, ensure that all power sources to the conveyor belt system and its accessories are switched off and secured against inadvertent switching on.
- Apply Log-Out / Tag-Out / Try-Out (LOTOTO) Procedures
- Apply warning signs
- Install suitable Barrier Guards to prevent access to the infeed section!
- Ensure that the Barrier Guards are properly mounted in the frame of the inspection doors. Only then switch on the machines or equipment.
- Ensure that the Barrier guards and all components are always in good condition.
- Ensure that the Barrier Guards are not bent and can be easily installed.

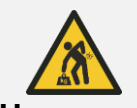

WARNING

#### Heavy weight

The components may have weights that require handling by lifting devices. Handling such components by hand can cause serious skeletal injuries.

- Use suitable aids if the load is > 25 kg per person!
- Identify the centre of gravity! Ensure that the components cannot tilt during the lifting process!

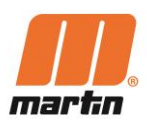

#### 4.1 Mounting the Gateway

CAUTION

#### Risk of Falling, Crashing, Stumbling

Mounting the gateway in this area prevents people from holding onto the railing.

 Use alternative fixings of the gateway if blocking the handrail creates additional risks.

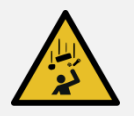

CAUTION

#### **Risk of injury**

The gateway or components fall down and endanger persons

- Always fix the gateway properly
- Use all available fixing brackets !

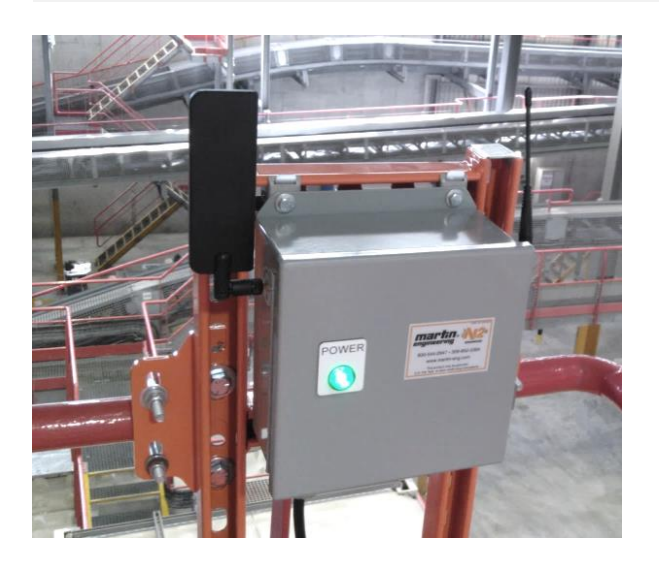

- 1. Determine location for Gateway. The Gateway should be mounted in an elevated location nearest the center of all position indicators.
- 2. Mount Gateway using supplied mounting bracket and hardware.
- 3. Install antennas
- 4. Install a mains connection cable (voltage-free) at the gateway.

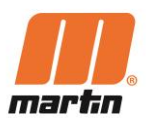

- 5. Clean the inside of the gateway. use compressed air if necessary. Make sure that no dust has accumulated.
- 6. Close the gateway door and secure it against opening.

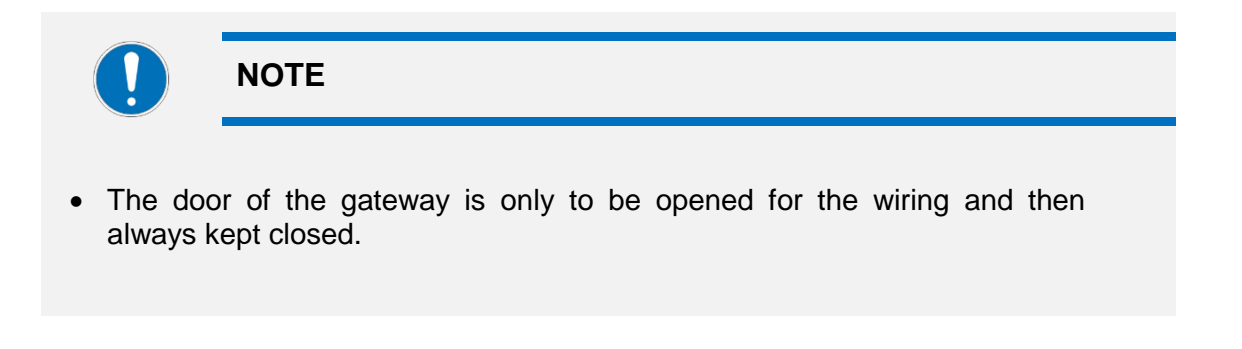

- 7. Connect the mains connection cable to the power supply.
- ✓ Power light will be illuminated green if Gateway is receiving AC power.

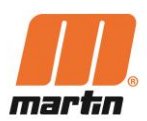

#### 4.2 Registering the Gateway

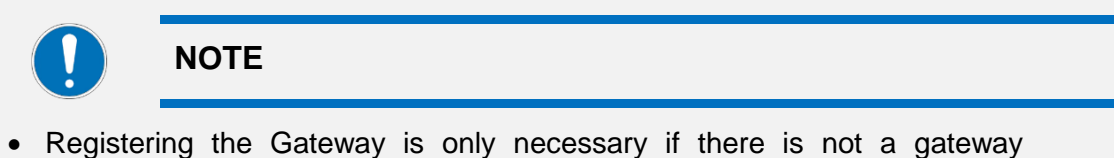

- Registering the Gateway is only necessary if there is not a gateway present on this screen.
- Typically a Gateway will already be preregistered to a site.

| Image: Image: | 1. Open the app and choose your site                                                                                                    |
|----------------------------------------------------------------------------------------------------|----------------------------------------------------------------------------------------------------|
| 6:3       Image: Compare the second second sec          | Typically a gateway will already be<br>preregistered to a site.<br>Only necessary when there is not a<br>gateway present on this screen:<br>2. Select "Devices" at the bottom of the<br>screen and add "+ |

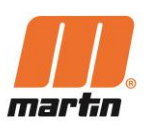

| Control Control         Device Details         Device Type:       N2 Gateway         GUID:       12345         Name:       Test         Register                                                                          | 3. Select Device Type and choose<br>Gateway  |
|----------------------------------------------------------------------------------------------------|----------------------------------------------|
| 6:14<br>Status: Good<br>Signal Strength: 86%<br>Last Communication: 9(4/2020 11:49-38 AM<br>IP Address: 100.0716/4/2020 11:49-38 AM<br>IP Address: 100.0716/4/2020 11:49-38 AM<br>IP Address: 100.0716/4/2020 11:49-38 AM | 4. Hit back arrow to return to "Site<br>Page |
| A Device List                                                                                                    |                                              |
| Device Last Comm. RSSI<br>Test 4                                                                                                    |                                              |
| (2000003) W/4/2020 11/49/36 AM 100%<br>Test_2 9/4/2020 11/49/36 AM                                                                                                    |                                              |
| (2000001) 0/1/2/2/2 AND 10/01/2<br>Test_5 9/4/2020 11:49:15 AND 10/01/2                                                                                                    |                                              |
| (2000004)<br>Test_3 9/4/2020 11:49:09 AM 100%                                                                                                    |                                              |
| (2000002)<br>Test_6 9/4/2020 11:48:57 AM INDE                                                                                                    |                                              |
| (2000005) 0/1/2020 / / / / / / / / / / / / / / / / /                                                                                                    |                                              |
| (200000) are 2000 million and 1000                                                                                                    |                                              |
| ✓ Logs                                                                                                    |                                              |

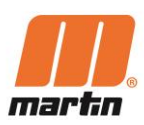

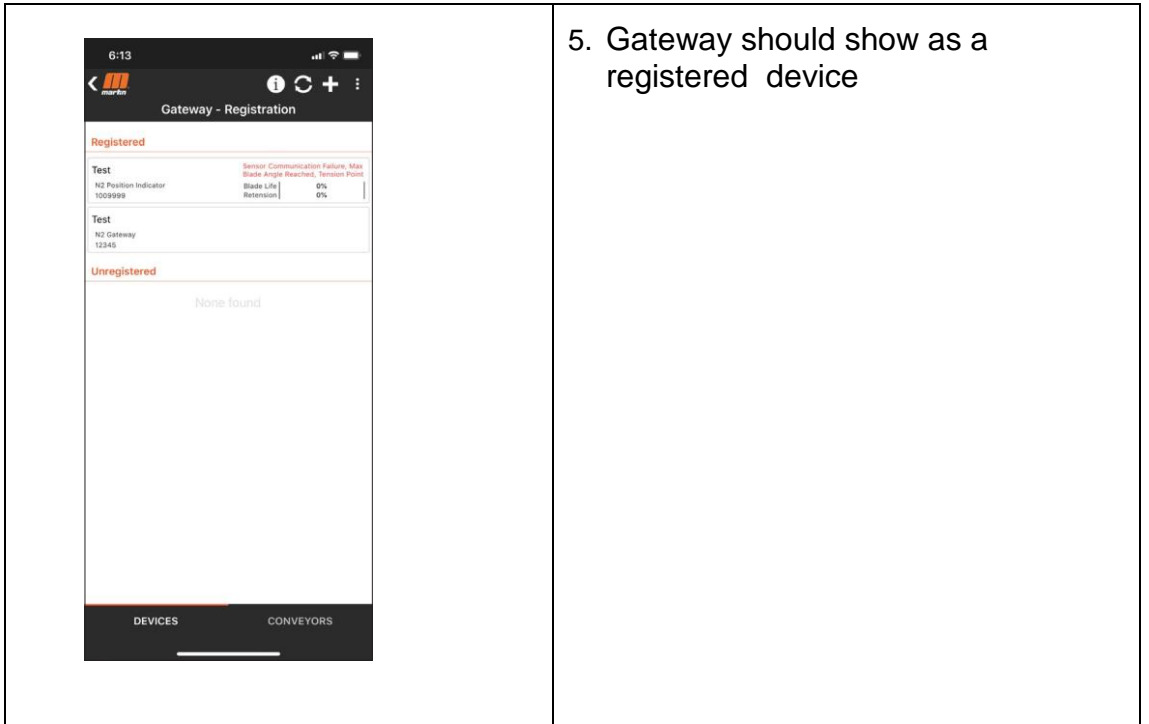

**Remark** We are continuously developing the app. Therefore, future versions of the app may have different information or design.

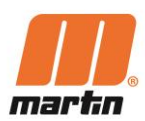

#### 4.3 Assembling the Position Indicator

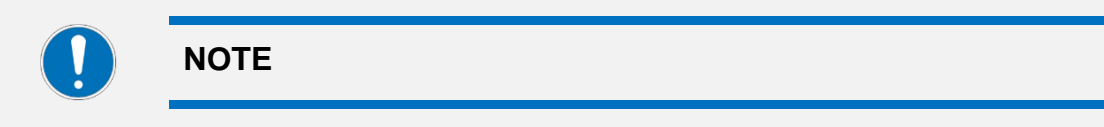

A Position Indicator is powered up by installing the Batteries.

Power up the Position Indicators one after one. Register a Position Indicator to the Gateway via the App first. When completed, power up the next Position Indicator.

#### **Install Batteries**

**Remark** You may receive PIs that already have batteries inserted. This means that the following steps are not necessary

- 1. Remove screws (A).
- 2. Remove sensor assembly (B) from urethane mount.
- 3. Install batteries (C) in sensor assembly.
- 4. Reinstall sensor assembly in urethane mount.
- 5. Tighten screws to 6,8 Nm.
- ✓ LED indicator light (D) will blink solid for 1 second indicating power up; all subsequent short flashes indicate successful communication with Gateway.

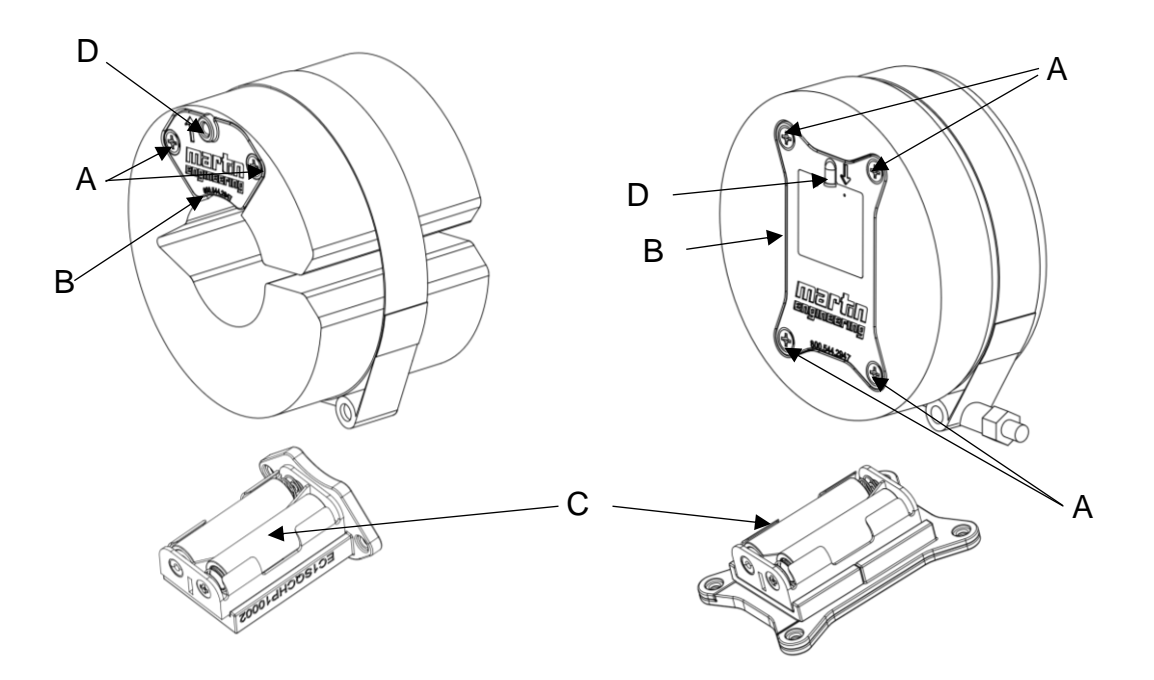

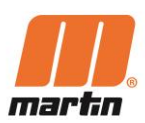

#### 4.4 Mounting the Position Indicator

#### 4.4.1 Position Indicator (HD and PV)

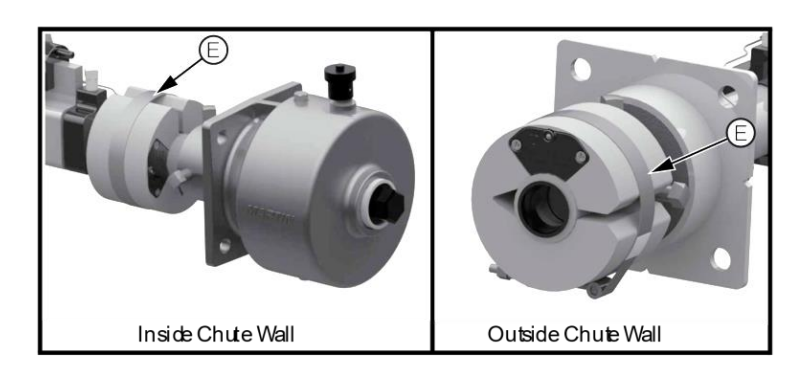

- 1. Determine mounting location for the Position Indicator. The Position Indicator can be mounted on inside or outside of chute wall.
- 2. For inside chute wall installations:
  - a. Remove nut from clamp (E).
  - b. Slide position indicator onto mainframe.
  - c. Install clamp onto position indicator.
  - d. Reinstall nut and tighten clamp (E) to avoid rotation.
- 3. For outside chute wall installations:
  - a. Slide position indicator onto mainframe.
  - b. Tighten clamp (E) to avoid rotation.

**Remark:** Tighten clamps only to the point where the position indicator cannot be rotated by hand. This is typically the case when the thread protrusion from the nut is 8 mm. 15 mm should not be exceeded. **OR:** Install the clamp further back, which means closer to the rear side of the urethane enclosure.

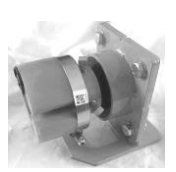

#### 4.4.2 Position Indicator (HD Max and XHD)

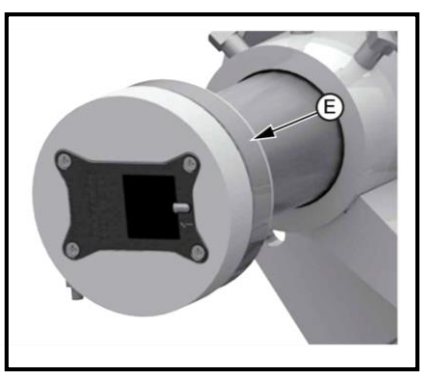

- 1. Determine mounting location for position indicator. Select end of cleaner closest to the Gateway.
- 2. Slide the Position Indicator onto mainframe.
- 3. Tighten clamp (E) to avoid rotation.

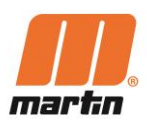

#### 4.5 Registering the Position Indicator

**Remark** We are continuously developing the app. Therefore, future versions of the app may have different information or design.

| +                                                         | 1:35   Martin Engineering   Repistered   CFI 1   Wereney   CFI 2   Warter Engineering   Warter Engineering   Martin Engineering   Martin Engineering <th><ol> <li>Select "Devices" at the bottom of<br/>the screen and add "+"*</li> <li>* To add conveyor without add<br/>POSITION INDICATOR, choose<br/>conveyors and then the "+" sign.</li> </ol></th>                                                                                                    | <ol> <li>Select "Devices" at the bottom of<br/>the screen and add "+"*</li> <li>* To add conveyor without add<br/>POSITION INDICATOR, choose<br/>conveyors and then the "+" sign.</li> </ol>                          |
|-----------------------------------------------------------|----------------------------------------------------------------------------------------------------|----------------------------------------------------------------------------------------------------|
| PRN = Product<br>Registration<br>Number (if<br>available) | 1:38         Image: Constraint of the second second secon | <ul> <li>2. Choose Position Indicator <ul> <li>Scan or type GUID</li> <li>Choose remaining info from drop down list or by adding new information if not already loaded.</li> <li>Then register</li> </ul> </li> </ul> |

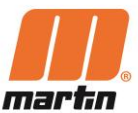

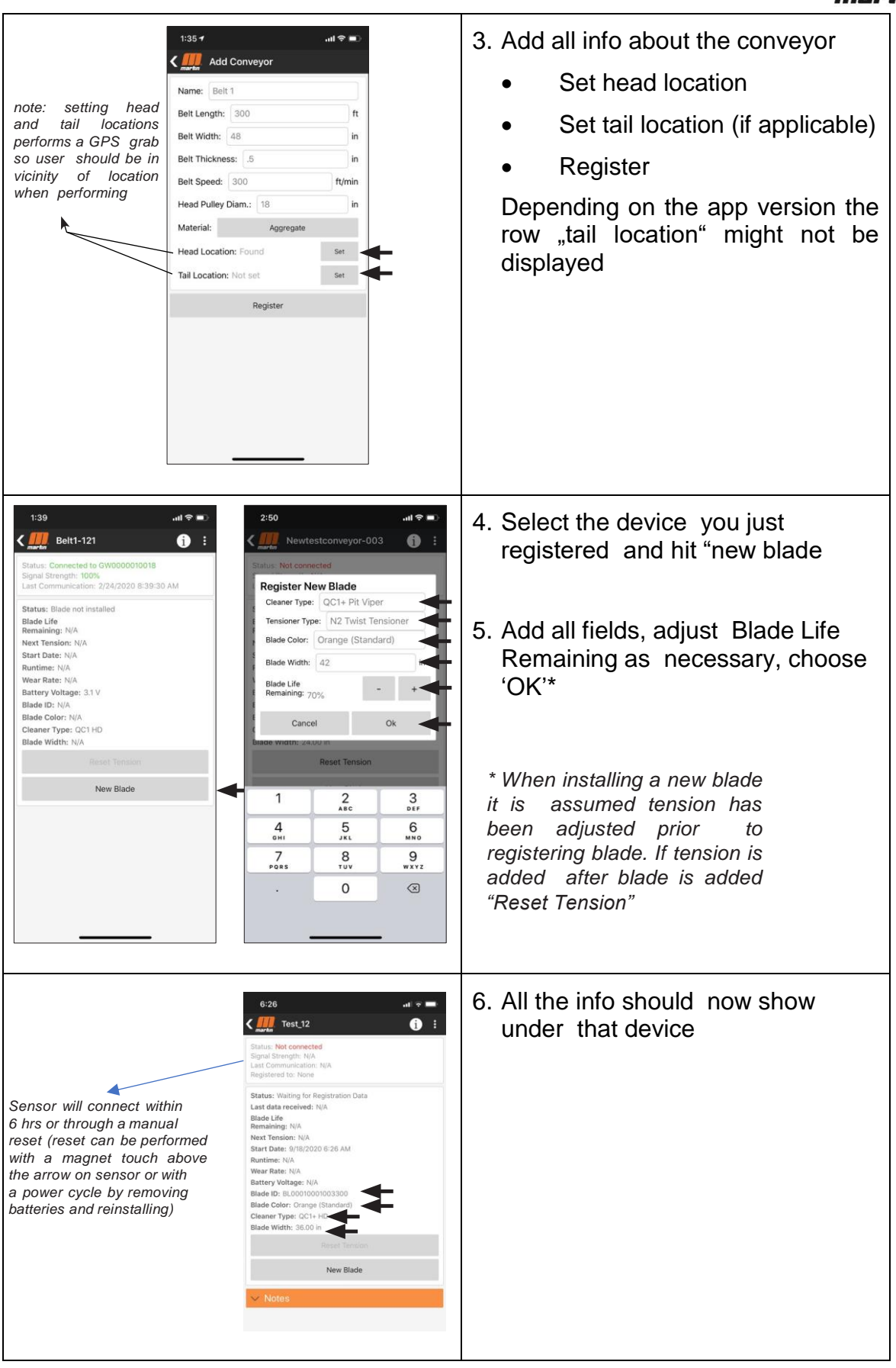

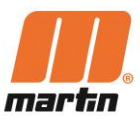

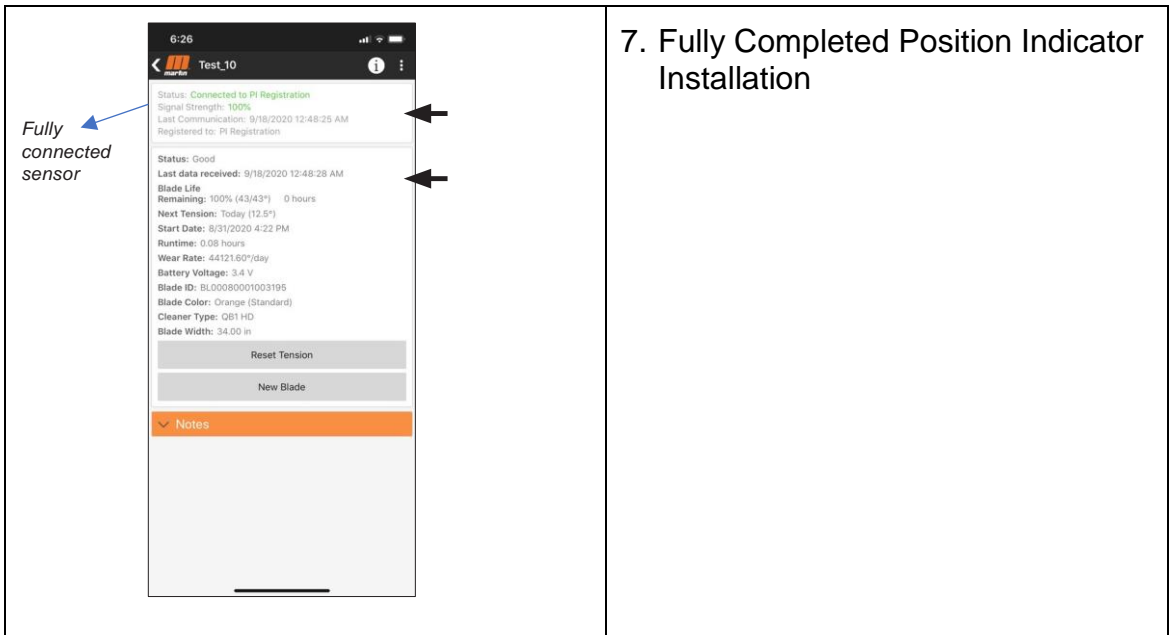

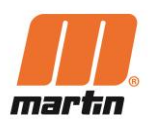

# 5 Operation

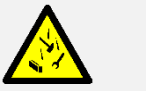

WARNING

#### **Flying objects**

Objects left on or in the conveyor can fly around uncontrollably when the conveyor is switched on and can hit and injure persons.

- Before switching on the conveyor, remove all foreign objects such as tools, devices, etc. from the belt!

#### 5.1 Commissioning

Check all the entries for devices in the App are showing the required outputs:

- 1. Gateway status 'good' indicating it has power
- 2. Gateway signal strength indicating it has connection to IoT
- 3. For each Position Indicator also check status and signal strength.

#### 5.2 Ready to operate

After successful registration of the gateway and the individual Position Indicators with the app, the N2<sup>®</sup> system is ready for operation.

The individual parameters can now be tracked and read in the app.

From a predefined tolerance range, an alarm is automatically triggered in the app if the cleaner blades have been worn too far.

#### 5.3 Calibrating

The Position Indicator is factory calibrated. It does not require any calibration to know its relative angle to the ground.

When a new blade installation is set up through the app, the system takes the next angle it receives from the Position Indicator as the blade start angle.

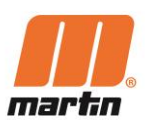

#### **5.4 Basic functions of the App**

#### Login

Login to the App

#### Selection of desired site

From the home screen of the App select the desired site by tapping on that entry

#### Details of the installed devices

From the list showing all installed devices, select the device wished to view detail for

#### Data Listing

The screen shows current data listing for the device selected

#### **Options for Cleaner Maintenance**

This screen also contains the option for a service technician to 'Reset Tension' or change the existing blade for a 'New Blade'

#### Others

Once action or viewing completed the App can be navigated back to home screen by tapping the back button (the arrow at the top left of screen).

The App will keep the user signed in for a period of time and auto login the next time the App is accessed if not logged out under settings.

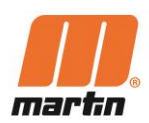

#### 5.5 Notification and alerts on the App

#### Schedule Blade Change

Blade life is less than 25% remaining, ensure a blade is in stock or on order and look to schedule a convenient time to replace the blade. Replace the blade, retension the cleaner and add a "New Blade" on the app to clear the alert.

#### Replace Blade

Blade has hit its maximum travel angle. Blade is worn out and needs replacement. Pull a blade from stock and install the blade, retension the cleaner and add a "New Blade" on the app to clear the alert. See 6.6 Function New Blade

#### Schedule Retensioning

Blade tension is low, the belt cleaner should be scheduled for retensioning to optimise cleaning. Upon retensioning the belt cleaner, "Reset Tension" should be applied on the app in order to clear the alert

#### **Retension Required**

Belt Cleaner requires immediate retensioning as the cleaning performance will be poor until this occurs. Upon retensioning the cleaner, "Reset Tension" should be applied on the app in order to clear the alert. See 6.5 Function Reset Tensio.

#### Excessive Movement Triggered

Blade has moved away from the belt. The cleaner should be checked and adjusted for performance by performing the "Reset Tension" sequence in the App to clear the alert. Ensure the Position Indicator (PI) holder is secured to the mainframe; however, do not overtighten the clamp to the point where batteries may become disengaged in the PI sensor.

#### Blade Backed Off

Blade has been removed from service, by disengaging the cleaner from the belt by > 10 degrees. This condition may indicate the plant has other maintenance issues with the belt. The conveyor belt and the belt cleaner should be checked for condition prior to resuming normal operations. Once the belt cleaner is put back into service the "Reset Tension" sequence should be performed.

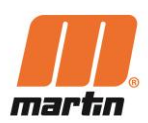

#### Blade Roll Through

The blade has worn to a point where a condition occurred whereby the blade was pulled through the area between the belt and the mainframe causing the cleaner to rotate. Upon receiving this alarm the cleaner should be checked carefully as the mainframe has likely been deflected and possibly bent in the process. The Owner/Operator manual should be consulted and the location of the blade in relation to the belt should be checked.

#### Schedule Battery Change

The battery voltage is below 3.05V. Schedule a battery replacement, utilizing AA lithium ion batteries for optimal battery life, Update the app with "New Blade"

#### **Replace Batteries**

The battery voltage is below 3.05V & the sensor has not communicated for 24 hours. Replace batteries with AA lithium ion batteries for optimal battery life. See 6.7. Replacement of batteries in the Position Indicator.

#### Waiting for Next Connection

Position Indicator has not connected to the gateway since the user selected "Reset Tension" and confirmed that tension was reset or selected "New Blade" and registered a new blade on the app. (includes setting a new % of blade life left). Clears when sensor has connected to gateway and gateway has communicated to system.

#### Sensor Communication Failure

The sensor has not communicated for 24 hours. If multiple sensors are down, ensure the gateway has power and antennas are connected, complete a hard reset of the system by powering down the gateway for a few minutes and repowering the gateway. The sensor can also be reset by bringing a magnet into contact with the casing of it for 5 seconds. The sensor will then power cycle and reconnect to the gateway once it has rebooted.

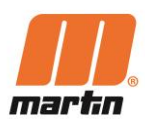

# 6 Maintenance / Servicing

DANGER

#### Entanglement in moving or rotating parts e.g. of the conveyor

Body parts and/or clothing may get caught and pulled in by moving or rotating parts and cause serious or fatal injuries.

Tensions may be released in the conveyor belt and cause movement of the bulk material without prior detection.

- Do not carry out any work on the conveyor belt while it is in operation or reach into the moving conveyor belt!
- Before any installation or maintenance work is carried out, ensure that all power sources to the conveyor belt system and its accessories are switched off and secured against inadvertent switching on.
- Apply Log-Out / Tag-Out / Try-Out (LOTOTO) Procedures
- Apply warning signs
- Install suitable Barrier Guards to prevent access to the infeed section!
- Ensure that the Barrier Guards are properly mounted in the frame of the inspection doors. Only then switch on the machines or equipment.
- Ensure that the Barrier guards and all components are always in good condition.
- Ensure that the Barrier Guards are not bent and can be easily installed.

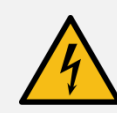

DANGER

#### **Electrical voltage !**

Electric shock due to touching live components inside the Gateway

- Disconnect the power supply before opening the door. Disconnect all poles of the system from the mains (switch off the circuit breaker or main switch).
- Secure against being switched on again: Accidental switching on of the system must be prevented (e.g. by means of special locks).
- Check that there is no voltage: The absence of voltage at all poles must be determined with a suitable measuring device (two-pole voltage tester).

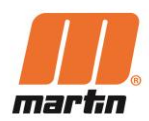

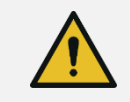

#### WARNING

#### Pulling in, Catching, Rubbing on rotating

Belt cleaner blades can get jammed on the belt or are completely worn out. This causes them to be "pulled through" and move the mainframe suddenly

- Stop the conveyor before working on or touching the PI !

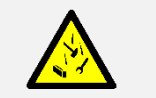

WARNING

#### **Flying objects**

Objects left on or in the conveyor can fly around uncontrollably when the conveyor is switched on and can hit and injure persons.

 Before switching on the conveyor, remove all foreign objects such as tools, devices, etc. from the belt!

#### 6.1 Cleaning

Heavily soiled components can falsify the measurement result. The components should be cleaned regularly with a damp cloth, depending on how dirty they are.

#### 6.2 Retensioning of the belt cleaners

Button an App to be pushed

#### 6.3 Cleaning + Changing cleaner blades

For the inspection, cleaning and changing the blades of the belt cleaners please refer to the Operating instructions (O&M Manual) of the Belt cleaners and tensioning devices.

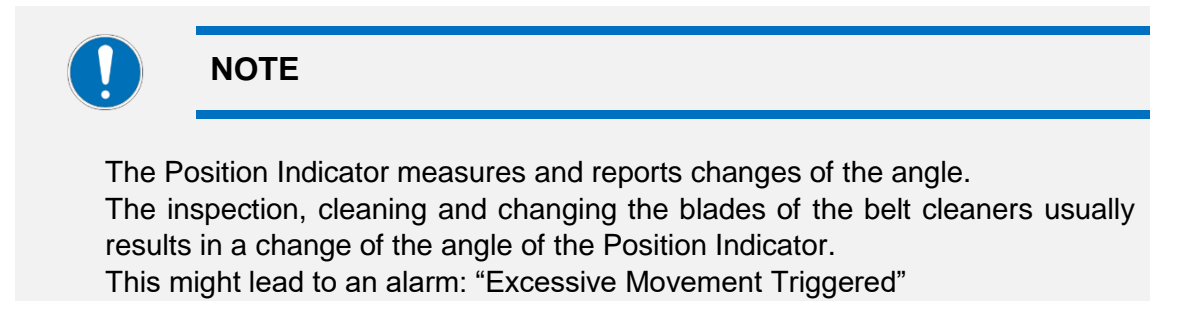

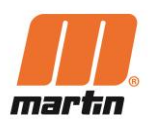

#### 6.4 Regular inspection

| Interval | Component part     | Activity                      |
|----------|--------------------|-------------------------------|
| Monthly  | Gateway            | Visual inspection for damages |
|          | Position Indicator |                               |

#### 6.5 Function 'Reset Tension'

The App offers the function 'Reset Tension'.

The function is to be used once the belt cleaner got retensioned by the site personnel.

Only when the function 'Reset Tension' was activated, the N2 System can provide an alert when the next retensioning activity will be required. Below is a guide to the sequence to follow:

- 1. When indicated by App that tension needs to be reset
- 2. Visit blade and visually inspect
- 3. If blade requires cleaning, back off and clean before resetting tension
- 4. Perform tension reset according to blade and tensioner operator instructions
- 5. Press the 'Reset Tension' button on the App for the blade that is being serviced, either at the time of service if safe and a smartphone is available, or later at the end of the maintenance shift in a safe location
- 6. The App will show alert 'Waiting for sensor to connect' status
- 7. Once the sensor reconnects to the gateway the tension will show 100%

#### 6.6 Function 'New Blade'

The App offers the function 'New Blade'.

The function is to be used once the blade of the belt cleaner was replaced with a new one..

Only when the function 'New Blade' was activated, the N2 System can predict the remaining wear life and provide an alert when the next blade replacement activity will be required. Below is a guide to the sequence to follow:

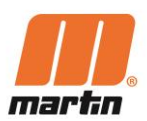

- 1. When indicated by App that the blade needs to be replaced
- 2. Visit blade and visually inspect
- 3. If blade requires replacement, remove the od blade from the housing according to the blade and tensioner operating instructions
- 4. Fit the replacement blade according to the operating instructions and apply tension
- 5. Press 'New Blade' button on the App for the blade that is being serviced, either at the time of service if safe and a smartphone is available, or later at the end of the maintenance shift in a safe location. Confirm the % of the blade that is remaining if a part worn blade has been fitted.
- 6. The App will show alert 'Waiting for sensor to connect' status
- 7. Once the sensor reconnects to the gateway the tension will show 100% unless a lower % was entered in the case of a part worn blade being fitted.

#### 6.7 Replacement of batteries in the Position Indicator

When alerted to replace the batteries, the following sequence should be followed:

- 1. When indicated by App that the batteries need to be replaced
- 2. Visit blade and visually inspect
- 3. Remove sensor from its housing according to operating instructions
- 4. Remove used batteries and replace with new ones to the correct specification as listed in the N2 PI Operators Manual
- 5. Refit the sensor into its housing and tighten back into place according to the operating instructions
- 6. The sensor will reboot and make a connection with the Gateway automatically resetting to the previous position before being removed from the housing.
- 7. Once the sensor reconnects to the gateway all reporting from the sensor will be as it was before the battery change.

#### 6.8 Reset of the Position Indicator

The Position Indicator can be reset with the magnet.

The reset with the magnet function has the same effect as power cycling the PI (such as during a battery change sequence). It forces the PI to switch of and then reboot and then reconnect to the gateway.

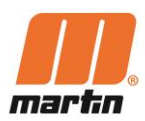

# 7 Troubleshooting and Repair

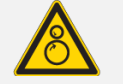

#### DANGER

#### Entanglement in moving or rotating parts e.g. of the conveyor

Body parts and/or clothing may get caught and pulled in by moving or rotating parts and cause serious or fatal injuries.

Tensions may be released in the conveyor belt and cause movement of the bulk material without prior detection.

- Do not carry out any work on the conveyor belt while it is in operation or reach into the moving conveyor belt!
- Before any installation or maintenance work is carried out, ensure that all power sources to the conveyor belt system and its accessories are switched off and secured against inadvertent switching on.
- Apply Log-Out / Tag-Out / Try-Out (LOTOTO) Procedures
- Apply warning signs
- Install suitable Barrier Guards to prevent access to the infeed section!
- Ensure that the Barrier Guards are properly mounted in the frame of the inspection doors. Only then switch on the machines or equipment.
- Ensure that the Barrier guards and all components are always in good condition.
- Ensure that the Barrier Guards are not bent and can be easily installed.

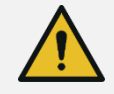

#### WARNING

#### Pulling in, Catching, Rubbing on rotating

Belt cleaner blades can get jammed on the belt or are completely worn out. This causes them to be "pulled through" and move the mainframe suddenly

- Stop the conveyor before working on or touching the PI !

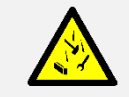

#### WARNING

#### Flying objects

Objects left on or in the conveyor can fly around uncontrollably when the conveyor is switched on and can hit and injure persons.

 Before switching on the conveyor, remove all foreign objects such as tools, devices, etc. from the belt!

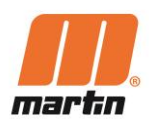

| Symptom                                                                           | Remedy                                                                                                    |
|-----------------------------------------------------------------------------------|----------------------------------------------------------------------------------------------------|
| Position Indicator<br>does not connect to<br>the Gateway prior to<br>registration | Click on "Gateway" on the mobile app.<br>Check if the GUID shows up in the device list.<br>If not present, re-run the process "Registering the Position Indicator",<br>ensure PI Battery voltage is sufficient<br>If a connection still cannot be made, bring a magnet close to the PI<br>as a reset function.                                                                                                    |
| Position Indicator<br>does not connect to<br>the Gateway after<br>registration    | Click on "Gateway" on the mobile app.<br>Check if the GUID shows up in the device list.<br>If not present, wait for 5min and refresh, then verify antennas are<br>connected, verify cellular connection, power cycle Gateway,<br>If present in Gateway device list check distance to Gateway<br>If a connection still cannot be made, bring a magnet close to the PI<br>as a reset function.                                                                            |
| Position Indicator<br>does not connect to<br>the Gateway after<br>registration    | Verify sensor is on end of cleaner most directly pointing to Gateway<br>If no connection could be established, repeat the test with an<br>alternative Position Indicator just to be sure that the fault is with the<br>Gateway rather then the Position Indicator.<br>If a connection still cannot be made, bring a magnet close to the PI<br>as a reset function.<br>If a connection still cannot be made, call your local Martin<br>engineering contact for guidance. |

#### Remarks

GUID – Globally Uniquie Identifier. In this case: Identification of the Position Indicator

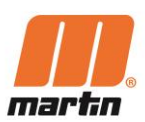

# 8 Shutting down / Disconnecting / Dismantling

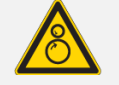

#### DANGER

#### Entanglement in moving or rotating parts e.g. of the conveyor

Body parts and/or clothing may get caught and pulled in by moving or rotating parts and cause serious or fatal injuries.

Tensions may be released in the conveyor belt and cause movement of the bulk material without prior detection.

- Do not carry out any work on the conveyor belt while it is in operation or reach into the moving conveyor belt!
- Before any installation or maintenance work is carried out, ensure that all power sources to the conveyor belt system and its accessories are switched off and secured against inadvertent switching on.
- Apply Log-Out / Tag-Out / Try-Out (LOTOTO) Procedures
- Apply warning signs
- Install suitable Barrier Guards to prevent access to the infeed section!
- Ensure that the Barrier Guards are properly mounted in the frame of the inspection doors. Only then switch on the machines or equipment.
- Ensure that the Barrier guards and all components are always in good condition.
- Ensure that the Barrier Guards are not bent and can be easily installed.

#### **Shutting down / Disconnecting**

- 1. Delete the position indicators and the gateways from the app
- 2. Disconnect the gateways from the power supply
- 3. Remove the batteries from the position indicators
- 4. If necessary, disassemble the position indicators and the gateways.

#### Dismantling

The dismantling of the position indicators and gateways is basically carried out in the reverse order to the assembly (chapter 4.1 and 4.3.).

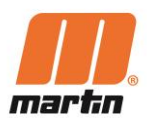

# 9 Disassembly / Recycling / Disposal

- 1. Disassemble the N2<sup>®</sup>-System by material groups as far as possible.
- 2. Contact official bodies (disposal centres, authorities) and request information about proper disposal or recycling possibilities.
- 3. Recycle the different materials.

Only materials that cannot be reasonably recycled may be disposed of. Disposal must be carried out professionally.

Material groups that can be fed into a recycling process include:

- Sheet steel
- Steel profiles
- Plastics
- Rubber
- Non-ferrous metals
- Electrical cables
- Electrical components (with copper content)
- Lubricants

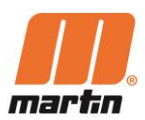

# **10Product Conformity**

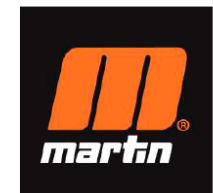

#### EU Declaration of Conformity (DoC)

We

Martin Engineering GmbH Company name: Postal address: In der Rehbach 14 Postcode: D65396 Walluf City: Telephone number: +4961239782-0 E-Mail address: info@martin-eng.de

declare that the DoC is issued under our sole responsibility and belongs to the following product:

Apparatus model/Product: Type: Batch: Serial number:

N2<sup>®</sup> Gateway EGC006XX05XX201

#### Object of the declaration

N2<sup>®</sup> Gateway

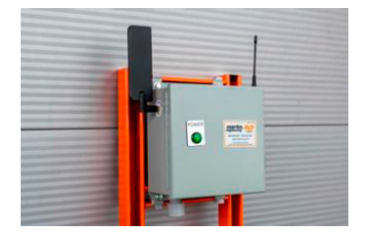

The object of the declaration described above is in conformity with the relevant Union harmonisation legislation: Radio Equipment Directive 2014/53/EU EMC Directive 2014/30/EU RoHS Directive 2011/65/EU Low Voltage Directive (LVD) 2014/35/EU The following harmonised standards and technical specifications have been applied:

Title, Date of standard/specification:

EN 61000-6-4 2007/A1:2011 EN 61000-3-2 2014 EN 61000-3-3 2013+A1: 2019 EN 61000-6-2 2005/AC:2005 EN 61000-4-2 E2.0 2008-12 EN 61000-4-3 E3.2 2010-04 Notified body (where applicable): N/A Additional information:

Date of issue

EN 61000-4-4 E3.0 2012-04 EN 61000-4-5 E3.1 2017-08 EN 61000-4-6 E4.0 2013-10 EN 61000-4-8 E2.0 2009-09 EN 61000-4-11 E2.1 2017-05 EN 61010-1 2010/A1:2019 4 digit notified body number: N/A

Signed for and on behalf of: 2021-12-23

Walluf, Germany. Place of issue

Robert Whetstone, VP EMEAI Region Name, function, signature

COMwith-

#### MARTIN ENGINEERING GMBH

In der Rehbach 14 

65396 Walluf, Deutschland 

Tel. +49 (0)6129 7820

Fax +49 (0)6123 75533

info@martin-eng.de

Nextman 

Key and 

Key and 

Key and 

Key and 

Key and 

Key and 

Key and 

Key and 

Key and 

Key and 

Key and 

Key and 

Key and 

Key and 

Key and 

Key and 

Key and 

Key and 

Key and 

Key and 

Key and 

Key and 

Key and 

Key and 

Key and 

Key and 

Key and 

Key and 

Key and 

Key and 

Key and 

Key and 

Key and 

Key and 

Key and 

Key and 

Key and 

Key and 

Key and 

Key and 

Key and 

Key and 

Key and 

Key and 

Key and 

Key and 

Key and 

Key and 

Key and 

Key and 

Key and 

Key and 

Key and 

Key and 

Key and 

Key and 

Key and 

Key and 

Key and 

Key and 

Key and 

Key and 

Key and 

Key and 

Key and 

Key and 

Key and 

Key and 

Key and 

Key and 

Key and 

Key and 

Key and 

Key and 

Key and 

Key and 

Key and 

Key and 

Key and 

Key and 

Key and 

Key and 

Key and 

Key and 

Key and 

Key and 

Key and 

Key and 

Key and 

Key and 

Key and 

Key and 

Key and 

Key and 

Key and 

Key and 

Key and 

Key and 

Key and 

Key and 

Key and 

Key and 

Key and 

Key and 

Key and 

Key and 

Key and 

Key and 

Key and 

Key and 

Key and 

Key and 

Key and 

Key and 

Key and 

Key and 

Key and 

Key and 

Key and 

Key and 

Key and 

Key and 

Key and 

Key and 

Key and 

Key and 

Key and 

Key and 

Key and 

Key and 

Key and 

Key and 

Key and 

Key and 

Key and 

Key and 

Key and 

Key and 

Key and 

Key and 

Key and 

Key and 

Key and 

Key and 

Key and 

Key and 

Key and 

Key and 

Key and 

Key and 

Key and 

Key and 

Key and 

Key and 

Key and 

Key and 

Key and 

Key and 

Key and 

Key and 

Key and 

Key and 

Key and 

Key and 

Key and 

Key and 

Key and 

Key and 

Key and 

Key and 

Key and 

Key and 

Key and 

Key and 

Key and 

Key and 

Key and 

Key and 

Key and 

Key and 

Key and 

Key and 

Key and 

Key and 

Key and 

Key and 

Key and 

Key and 

Key and 

Key and 

Key and 

Key and 

Ke

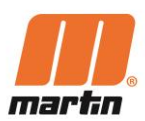

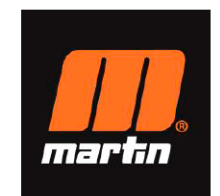

#### EU Declaration of Conformity (DoC)

We

Martin Engineering GmbH Company name: Postal address: In der Rehbach 14 Postcode: D65396 City: Walluf +4961239782-0 Telephone number: E-Mail address: info@martin-eng.de

declare that the DoC is issued under our sole responsibility and belongs to the following product:

Apparatus model/Product: Type: Batch: Serial number:

N2<sup>®</sup> Position Indicator HD EC1SQCH1SXX05211

Object of the declaration

N2<sup>®</sup> Position Indicator HD

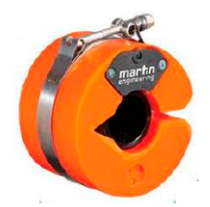

The object of the declaration described above is in conformity with the relevant Union harmonisation legislation: Radio Equipment Directive 2014/53/EU EMC Directive 2014/30/EU RoHS Directive 2011/65/EU

The following harmonised standards and technical specifications have been applied:

Title, Date of standard/specification:

EN 61000-6-4 2007/A1:2011 EN 61000-3-2 2014 EN 61000-3-3 2013+A1: 2019 EN 61000-6-2 2005/AC:2005 EN 61000-4-2 E2.0 2008-12 EN 61000-4-3 E3.2 2010-04 Notified body (where applicable): N/A

EN 61000-4-4 E3.0 2012-04 EN 61000-4-5 E3.1 2017-08 EN 61000-4-6 E4.0 2013-10 EN 61000-4-8 E2.0 2009-09 EN 61000-4-11 E2.1 2017-05 EN 61010-1 2010/A1:2019 4 digit notified body number: N/A

Additional information:

Signed for and on behalf of: 2021-12-23 Walluf, Germany. Place of issue Date of issue

Robert Whetstone, VP EMEAI Region Name, function, signature

LEMoth-

MARTIN ENGINEERING GMBH

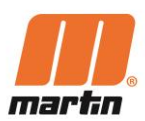

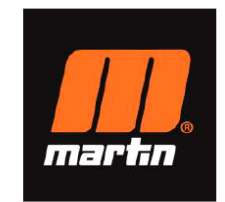

#### EU Declaration of Conformity (DoC)

We

Martin Engineering GmbH Company name: In der Rehbach 14 Postal address: Postcode: D65396 Walluf City: +4961239782-0 Telephone number: E-Mail address: info@martin-eng.de

declare that the DoC is issued under our sole responsibility and belongs to the following product:

Apparatus model/Product: Type: Batch: Serial number:

N2<sup>®</sup> Position Indicator XHD EC1SQCE1SXX05211

Object of the declaration

N2® Position Indicator XHD Type 1

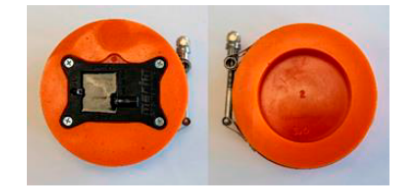

The object of the declaration described above is in conformity with the relevant Union harmonisation legislation: Radio Equipment Directive 2014/53/EU EMC Directive 2014/30/EU RoHS Directive 2011/65/EU ...

The following harmonised standards and technical specifications have been applied:

Title, Date of standard/specification:

EN 61000-6-4 2007/A1:2011 EN 61000-3-2 2014 EN 61000-3-3 2013+A1: 2019 EN 61000-6-2 2005/AC:2005 EN 61000-4-2 E2.0 2008-12 EN 61000-4-3 E3.2 2010-04 Notified body (where applicable): N/A Additional information:

EN 61000-4-4 E3.0 2012-04 EN 61000-4-5 E3.1 2017-08 EN 61000-4-6 E4.0 2013-10 FN 61000-4-8 F2.0 2009-09 EN 61000-4-11 E2.1 2017-05 EN 61010-1 2010/A1:2019 4 digit notified body number: N/A

Signed for and on behalf of: Walluf, Germany. 2021-12-23 Place of issue Date of issue

Robert Whetstone, VP EMEAI Region Name, function, signature

AMwth-

MARTIN ENGINEERING GMBH

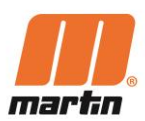

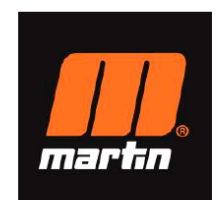

#### EU Declaration of Conformity (DoC)

We

| Company name:     | Martin Engineering GmbH |
|-------------------|-------------------------|
| Postal address:   | In der Rehbach 14       |
| Postcode:         | D65396                  |
| City:             | Walluf                  |
| Telephone number: | +4961239782-0           |
| E-Mail address:   | info@martin-eng.de      |
|                   |                         |

#### declare that the DoC is issued under our sole responsibility and belongs to the following product:

Apparatus model/Product: Type: Batch: Serial number:

N2<sup>®</sup> Position Indicator XHD EC1SQCE3SXX05211

Object of the declaration

N2® Position Indicator XHD Type 3

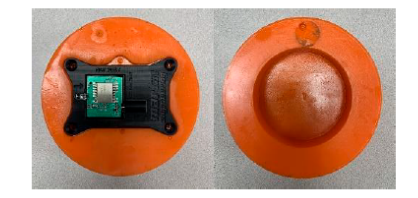

The object of the declaration described above is in conformity with the relevant Union harmonisation legislation: Radio Equipment Directive 2014/53/EU EMC Directive 2014/30/EU RoHS Directive 2011/65/EU ....

EN 61000-4-4 E3.0 2012-04

EN 61000-4-5 E3.1 2017-08

EN 61000-4-6 E4.0 2013-10

EN 61000-4-8 E2.0 2009-09

EN 61000-4-11 E2.1 2017-05

4 digit notified body number:

EN 61010-1 2010/A1:2019

The following harmonised standards and technical specifications have been applied:

N/A

#### Title, Date of standard/specification:

EN 61000-6-4 2007/A1:2011 EN 61000-3-2 2014 EN 61000-3-3 2013+A1: 2019 EN 61000-6-2 2005/AC:2005 EN 61000-4-2 E2.0 2008-12 EN 61000-4-3 E3.2 2010-04 Notified body (where applicable): N/A Additional information:

Signed for and on behalf of: Walluf, Germany. 2021-12-23 Place of issue Date of issue

Robert Whetstone, VP EMEAI Region Name, function, signature

LEMoth-

#### MARTIN ENGINEERING GMBH

In der Rehbach 14 

65396 Walluf, Deutschland 

Tel. +49 (0)6123 97820

Fax +49 (0)6123 75533

info@martin-eng.de

iSO 9001 zertifiziert

Handelsregister: HRB 17619 Amtsgericht Wiesbaden

Geschäftsführer: Robert Nogaj, Robert Whetstone

Ust 113863500

Nassauische Sparkasse

BLZ: 510 800 60, Kto: 119 069 600

BAN: DE31 5108 0060 0119 0696 00, SWIFT BIC: DRES DE F510

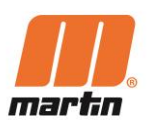

# **11 Spare parts and Product Details**

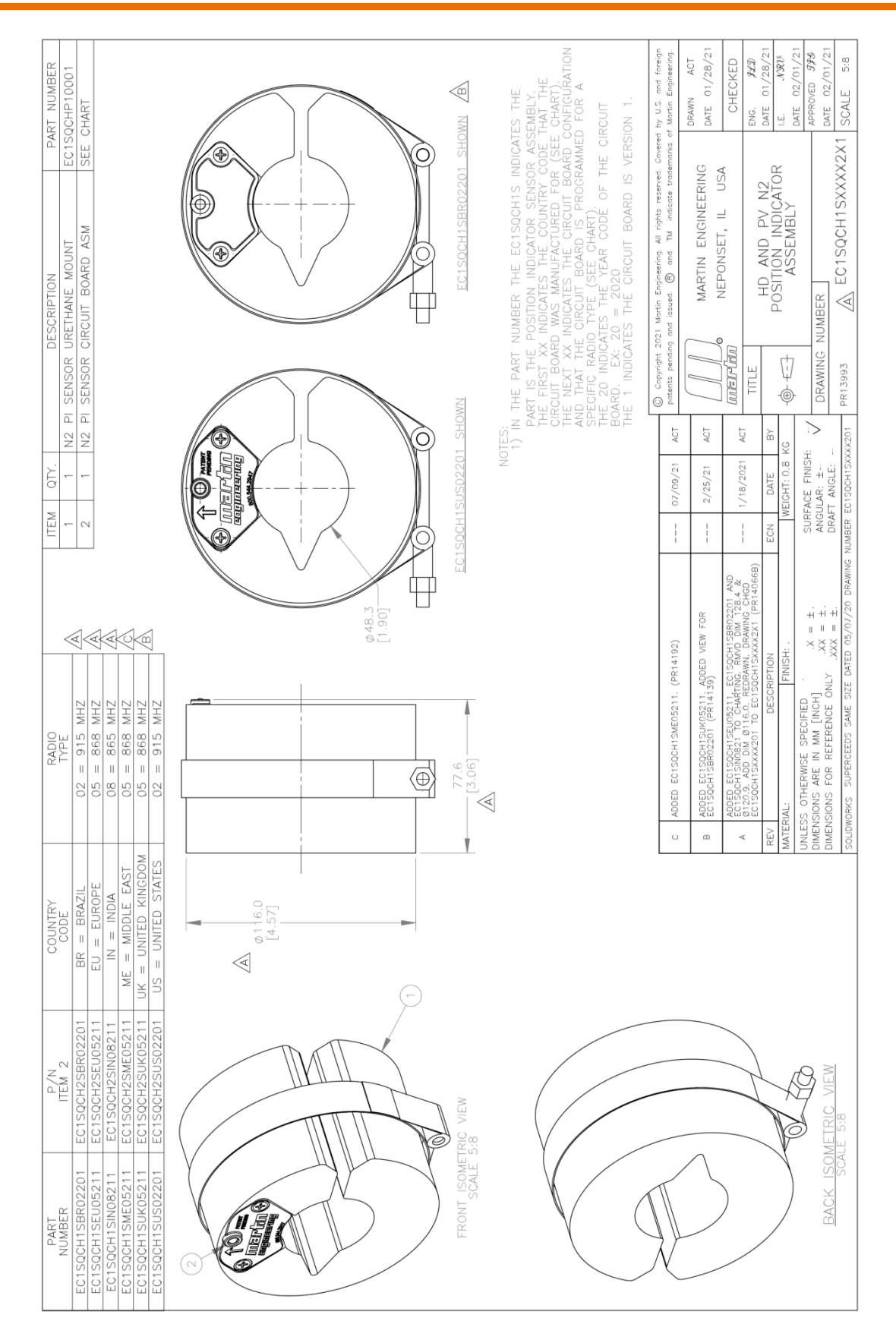

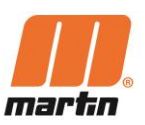

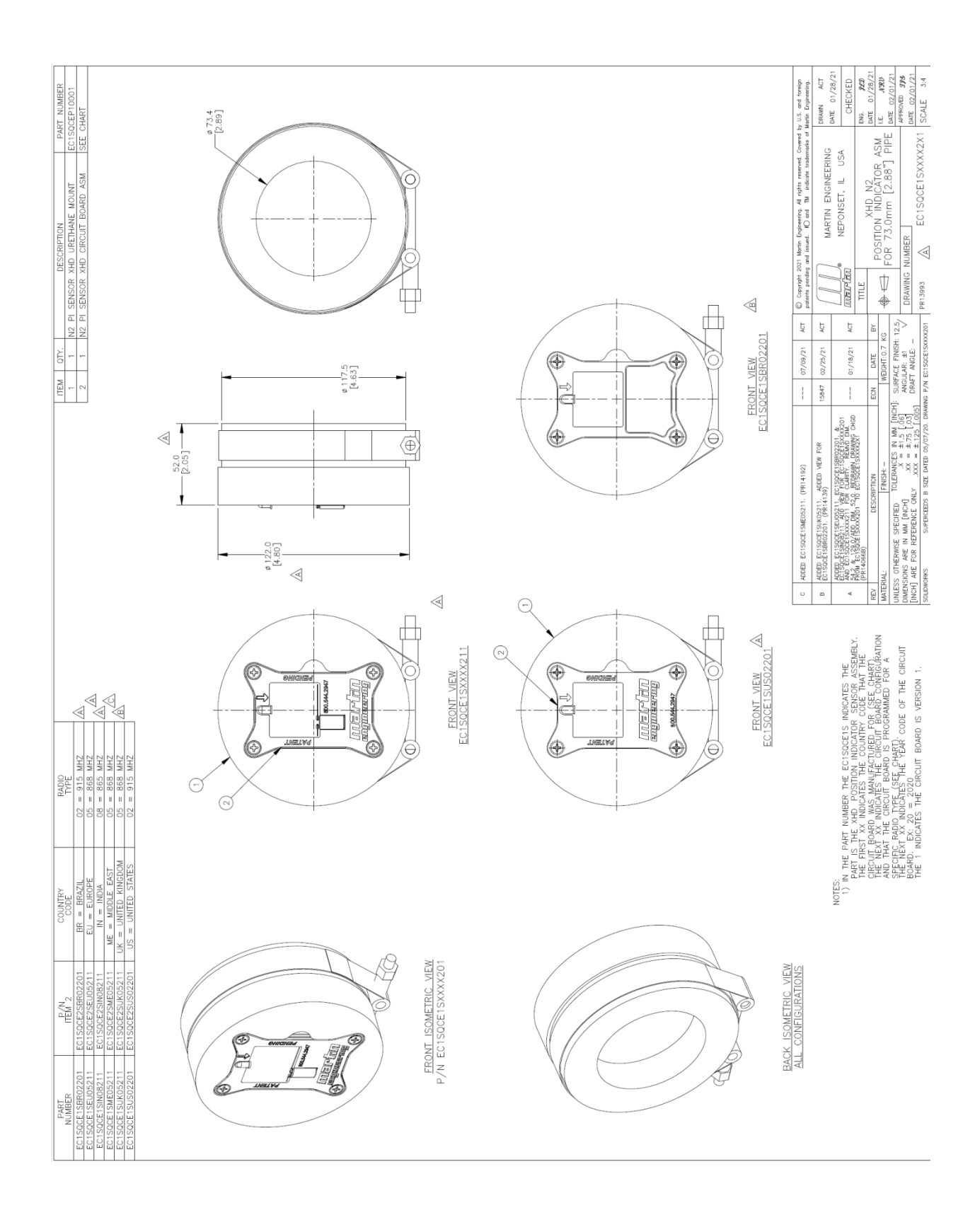

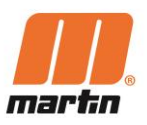

| ART NUMBER<br>SOCEP10005<br>CHART                                                                         |                                                                                                    | by U.S. and foreign<br>f Martin Engineering.                                                             | DRAWN ACT<br>DATE 01/18/21  | CHECKED                                | ENG. <b>312</b><br>DATE 01/22/21 | 1.Е. <b>Л'Я?В</b><br>DATE 02/01/21 | APPROVED <b>395</b><br>DATE 02/01/21<br>SCALE 2:3                                        |
|----------------------------------------------------------------------------------------------------|----------------------------------------------------------------------------------------------------|----------------------------------------------------------------------------------------------------|-----------------------------|----------------------------------------|----------------------------------|------------------------------------|------------------------------------------------------------------------------------------|
| DESCRIPTION P.<br>IT FOR 76.2MM [3.0] PIPE EC15<br>XHD CIRCUIT BOARD ASM SEE                              | ¢ 26.5                                                                                                    | 2021 Martin Engineering. All rights reserved. Covered $\eta$ and issued. RO and TM indicate trademarks o | MARTIN ENGINEERING          | D NEPUNSEI, IL USA                     | XHD N2                           | FOR 76.2mm [3.0"] PIPE             | NUMBER EC1SQCE3SXXX2X1                                                                   |
| IRETHANE MOUN                                                                                             |                                                                                                    | C Copyright<br>patents pendi                                                                             |                             | ACT [[UNE][P[U]]                       | ACT TITLE<br>BY                  | ♥<br>●                             | 12.57 DRAWING                                                                            |
| 1 1 1 1 1 1 1 1 1 1 1 1 1 1 1 1 1 1 1                                                                     | 52.0<br>[2.05]<br>[2.05]<br>[2. | CIRCUIT                                                                                                  | RSION 1.                    | 09/09/21                               | 03/02/21<br>ECN DATE             | WEIGHT: 0.7 KG                     | ] SURFACE FINISH:<br>ANGULAR: ±1<br>55] DRAFT ANGLE: -                                   |
|                                                                                                    | e EC1SQCE3S INDICA<br>F COUNTRY CODE<br>THE COUNTRY CODE<br>THE CITURED FOR GEN<br>THE CITURED FOR GEN<br>THE CITURED FOR FO                                                                                                    | EAR CODE OF THE                                                                                          | RCUIT BOARD IS VEF          | C1SQCE3SME05211                        | (PR14139)<br>IIPTION             | FINISH:                            | X = ±1.5 [.06]<br>XX = ±.75 [.03<br>XXX = ±.125 [.00                                     |
| RADIO<br>TYPE<br>05 = 868 MHZ<br>08 = 865 MHZ<br>05 = 868 MHZ<br>05 = 868 MHZ                             |                                                                                                    | THE 21 INDICATES THE Y                                                                                   | THE 1 INDICATES THE CI      | ADDED EC1SQCE3SIN08211, E<br>(PR14232) | ADDED EC1SQCE3SUK05211.          | TERIAL:                            | LESS UNERVISE STEURED<br>ENSIONS ARE IN MM [INCH]<br>CH] ARE FOR REFERENCE ON<br>UDWORKS |
| COUNTRY<br>CODE<br>EU = EUROPE<br>IN = INDIA<br>ME = MIDDLE EAST<br>UK = UNITED KINGDOM                   | NOTES:                                                                                                    |                                                                                                    | VIEW                        |                                        | RE                               | MA<br>MA                           | SO IN                                                                                    |
| ΠΕΛΝ2<br>EC130CE2SEU05211<br>EC130CE2SEU05211<br>EC130CE2SM002211<br>EC150CE2SUK05211<br>EC150CE2SUK05211 | Eli view                                                                                                    |                                                                                                    | BACK ISOMETRIC<br>SCALE 1:3 |                                        |                                  |                                    |                                                                                          |
| PART<br>NMBER<br>EC1SQCE3SEU05211<br>EC1SQCE3SIN08211<br>EC1SQCE3SIN08211<br>EC1SQCE3SUK05211             | ERONT ISOME                                                                                                    |                                                                                                    |                             |                                        |                                  |                                    |                                                                                          |

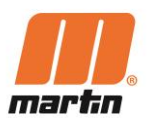

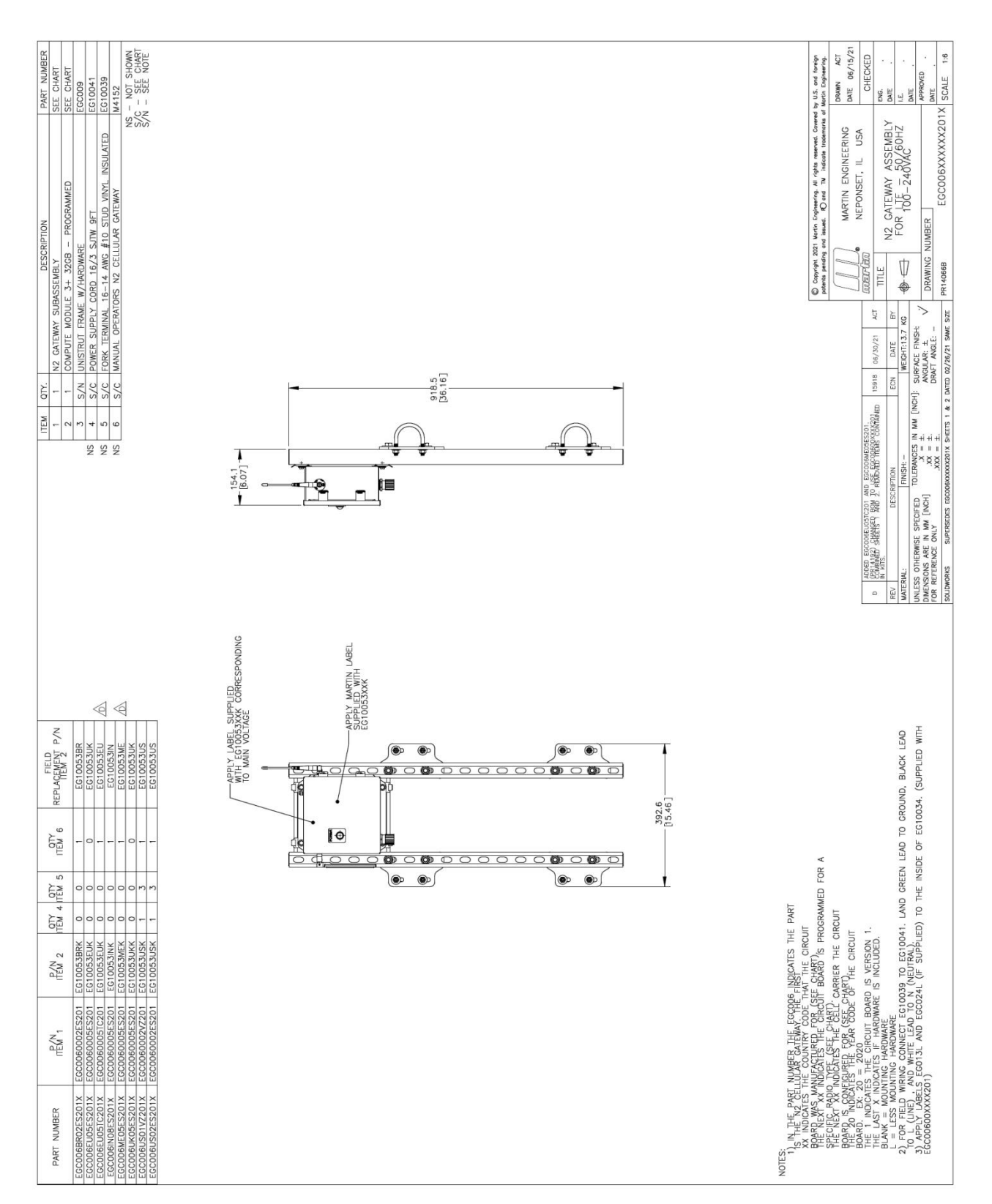

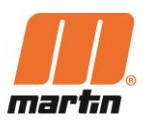

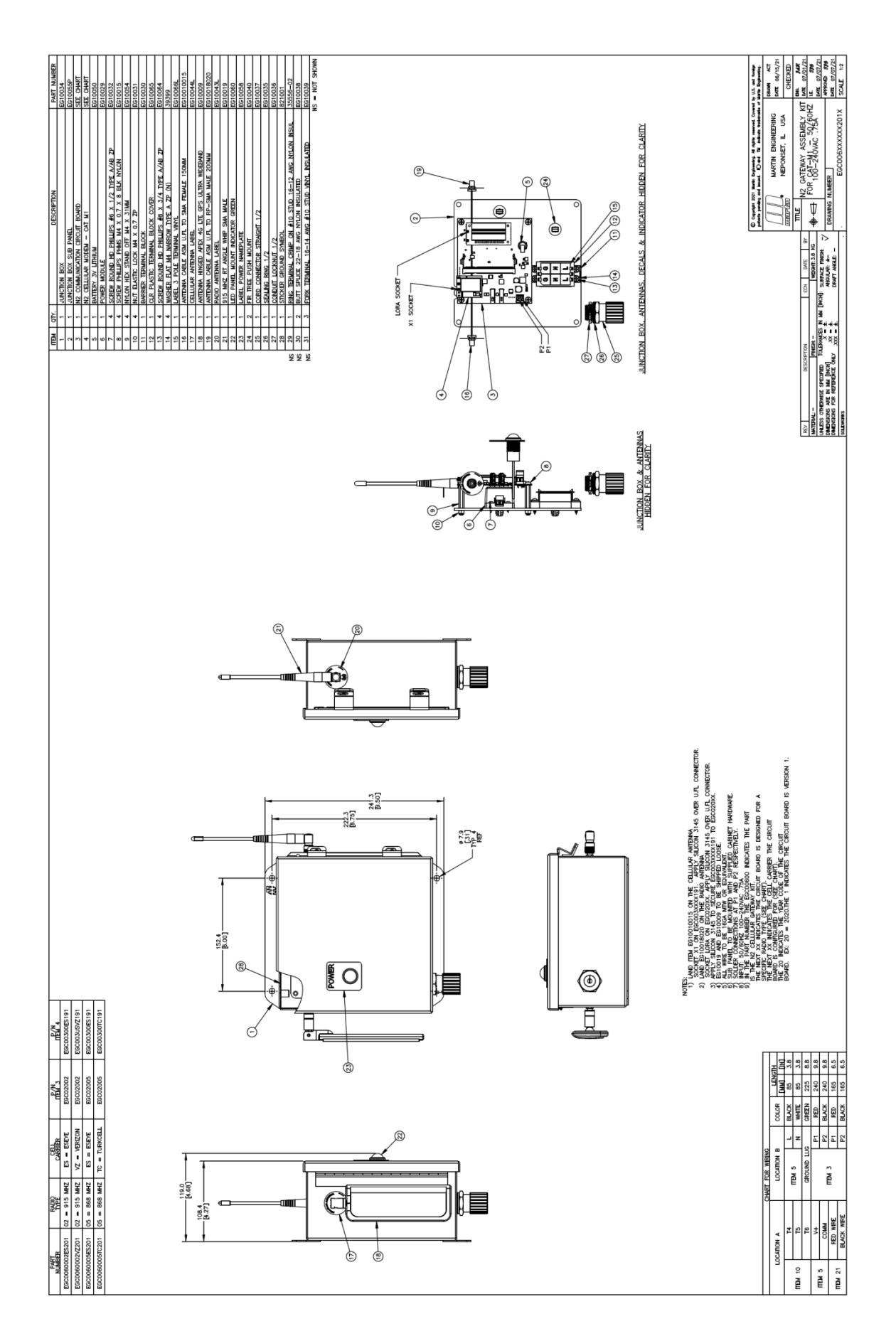

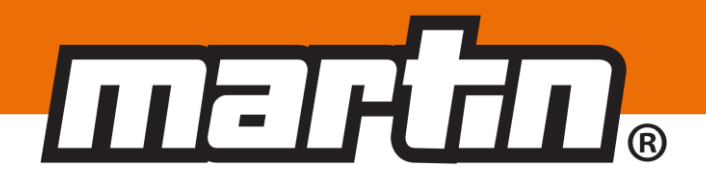

#### India

#### Martin Engineering Company India Pvt. Ltd.

Plot No. 191, 192, 193, Vadu Khurd, Alandi-Markal Road, Phulgaon, Pune 412 216 Tel +91 20 66788270 salesindia@martin-eng.com | www.martin-eng.in